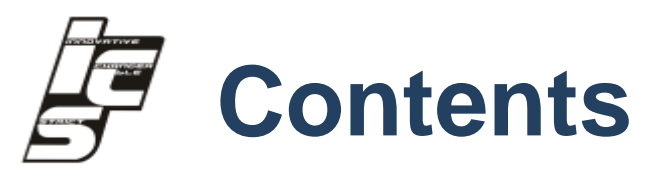

| Unapter i | Ge                                                             | eneral Introduction                                                                                                    | 1                                                                                                    |
|-----------|----------------------------------------------------------------|----------------------------------------------------------------------------------------------------|----------------------------------------------------------------------------------------------------|
|           | 1.1                                                            | INTRODUCTION                                                                                                    | 2                                                                                                    |
|           | 1.2                                                            | FEATURES                                                                                                    | 2                                                                                                    |
|           | 1.3                                                            | SPECIFICATIONS                                                                                                    | 3                                                                                                    |
|           |                                                                | 1.3.1 General                                                                                                    | 3                                                                                                    |
|           |                                                                | 1.3.2 INTEGRATED GRAPHICS CONTROLLER.                                                                                                    | 3                                                                                                    |
|           |                                                                | 1.3.3 Ethernet                                                                                                    | 4                                                                                                    |
|           |                                                                | 1.3.4 ELECTRICAL SPECIFICATIONS                                                                                                    | 4                                                                                                    |
|           | 1.4                                                            | OS SUPPORT                                                                                                    | 4                                                                                                    |
|           | 1.5                                                            | OTHER                                                                                                    | 5                                                                                                    |
|           | 1.6                                                            | ENVIRONMENTAL SPECIFICATIONS.                                                                                                    | 5                                                                                                    |
|           | 1.7                                                            | MECHANICAL SPECIFICATIONS.                                                                                                    | 6                                                                                                    |
| Chapter 2 | Н/                                                             | W Installation                                                                                                    | 7                                                                                                    |
|           | 2.1                                                            | JUMPERS                                                                                                    | g                                                                                                    |
|           | 2.2                                                            | EXTERNAL I/O CONNECTORS & PIN ASSIGNMENTS                                                                                                    | 13                                                                                                    |
|           | 2.3                                                            | PERIPHERAL INSTALLATION.                                                                                                    | 21                                                                                                    |
| Chapter 3 | BI                                                             | OS Settings                                                                                                    | 25                                                                                                    |
|           | 3.1                                                            | ENTERING SETUP                                                                                                    | 23                                                                                                    |
|           |                                                                |                                                                                                    |                                                                                                    |
|           | 3.2                                                            | MAIN SETUP                                                                                                    | 24                                                                                                    |
|           | 3.2                                                            | MAIN SETUP                                                                                                    | <b>24</b><br>24                                                                                                    |
|           | 3.2<br>3.3                                                     | MAIN SETUP<br>3.2.1 System Time / System Date<br>ADVANCED BIOS FEATURES SETUP                                                                                                    | <b>24</b><br>24<br><b>2</b> 5                                                                                                    |
|           | 3.2<br>3.3                                                     | MAIN SETUP         3.2.1 System Time / System Date         ADVANCED BIOS FEATURES SETUP         3.3.1 PCI SUBSYSTEM SETTING                                                                                                    | <b>24</b><br>24<br><b>25</b><br>26                                                                                                    |
|           | 3.2<br>3.3                                                     | MAIN SETUP         3.2.1 SYSTEM TIME / SYSTEM DATE         ADVANCED BIOS FEATURES SETUP         3.3.1 PCI SUBSYSTEM SETTING         3.3.2 ACPI SETTING                                                                                                    | 24<br>24<br>26<br>26<br>27                                                                                                    |
|           | 3.2<br>3.3                                                     | MAIN SETUP         3.2.1 System Time / System Date         ADVANCED BIOS FEATURES SETUP         3.3.1 PCI Subsystem Setting         3.3.2 ACPI Setting         3.3.3 CPU CONFIGURATION SETTING                                                                                                    | 24<br>24<br>25<br>26<br>27<br>28                                                                                                    |
|           | 3.2                                                            | MAIN SETUP         3.2.1 System Time / System Date         ADVANCED BIOS FEATURES SETUP         3.3.1 PCI Subsystem Setting         3.3.2 ACPI Setting         3.3.3 CPU Configuration Setting         3.3.4 SATA Configuration                                                                                                    |                                                                                                    |
|           | 3.2                                                            | MAIN SETUP         3.2.1 System Time / System Date         ADVANCED BIOS FEATURES SETUP         3.3.1 PCI Subsystem Setting         3.3.2 ACPI Setting         3.3.3 CPU Configuration Setting         3.3.4 SATA Configuration         3.3.5 USB Configuration                                                                                                    |                                                                                                    |
|           | 3.2                                                            | MAIN SETUP         3.2.1 System Time / System Date         ADVANCED BIOS FEATURES SETUP         3.3.1 PCI Subsystem Setting         3.3.2 ACPI Setting         3.3.3 CPU Configuration Setting         3.3.4 SATA Configuration .         3.3.5 USB Configuration .         3.3.6 Super I/O Configuration .                                                                                                    |                                                                                                    |
|           | 3.2                                                            | MAIN SETUP3.2.1 System Time / System DateADVANCED BIOS FEATURES SETUP3.3.1 PCI Subsystem Setting3.3.2 ACPI Setting3.3.3 CPU Configuration Setting3.3.4 SATA Configuration .3.3.5 USB Configuration .3.3.6 Super I/O Configuration .3.3.7 PC Health Status.                                                                                                    |                                                                                                    |
|           | 3.2                                                            | MAIN SETUP3.2.1 System Time / System DateADVANCED BIOS FEATURES SETUP3.3.1 PCI SUBSYSTEM SETTING3.3.2 ACPI SETTING3.3.3 CPU CONFIGURATION SETTING3.3.4 SATA CONFIGURATION .3.3.5 USB CONFIGURATION .3.3.6 SUPER I/O CONFIGURATION .3.3.7 PC HEALTH STATUS.3.3.8 PPM CONFIGURATION .                                                                                                    |                                                                                                    |
|           | 3.2<br>3.3<br>3.4                                              | MAIN SETUP3.2.1 System Time / System DateADVANCED BIOS FEATURES SETUP3.3.1 PCI Subsystem Setting3.3.2 ACPI Setting3.3.3 CPU Configuration Setting3.3.4 SATA Configuration Setting3.3.5 USB Configuration3.3.6 Super I/O Configuration3.3.7 PC Health Status3.8 PPM ConfigurationCHIPSET SETTINGS/HOST BRIDGE                                                                                                    |                                                                                                    |
|           | 3.2<br>3.3<br>3.4                                              | MAIN SETUP3.2.1 System Time / System DateADVANCED BIOS FEATURES SETUP3.3.1 PCI Subsystem Setting3.3.2 ACPI Setting3.3.3 CPU Configuration Setting3.3.4 SATA Configuration Setting3.3.5 USB Configuration3.3.6 Super I/O Configuration3.3.7 PC Health Status3.3.8 PPM Configuration3.4.1 Intel IGD Configuration                                                                                                    |                                                                                                    |
|           | 3.2<br>3.3<br>3.4<br>3.5                                       | MAIN SETUP3.2.1 System Time / System DateADVANCED BIOS FEATURES SETUP3.3.1 PCI SUBSYSTEM SETTING3.3.2 ACPI SETTING3.3.3 CPU CONFIGURATION SETTING3.3.4 SATA CONFIGURATION SETTING3.3.5 USB CONFIGURATION3.3.6 SUPER I/O CONFIGURATION3.3.7 PC HEALTH STATUS3.3.8 PPM CONFIGURATIONCHIPSET SETTINGS/HOST BRIDGE3.4.1 INTEL IGD CONFIGURATIONCHIPSET SETTINGS/SOUTH BRIDGE                                                                                                    |                                                                                                    |
|           | <ul> <li>3.2</li> <li>3.3</li> <li>3.4</li> <li>3.5</li> </ul> | MAIN SETUP3.2.1 System Time / System DateADVANCED BIOS FEATURES SETUP3.3.1 PCI Subsystem Setting3.3.2 ACPI Setting3.3.3 CPU Configuration Setting3.3.4 SATA Configuration Setting3.3.5 USB Configuration3.3.6 Super I/O Configuration3.3.7 PC Health Status3.3.8 PPM Configuration3.4.1 Intel IGD Configuration3.5.1 NM10 Chip Configuration                                                                                                    |                                                                                                    |
|           | <ul> <li>3.2</li> <li>3.3</li> <li>3.4</li> <li>3.5</li> </ul> | MAIN SETUP3.2.1 SYSTEM TIME / SYSTEM DATEADVANCED BIOS FEATURES SETUP3.3.1 PCI SUBSYSTEM SETTING3.3.2 ACPI SETTING3.3.3 CPU CONFIGURATION SETTING3.3.4 SATA CONFIGURATION SETTING3.3.5 USB CONFIGURATION3.3.6 SUPER I/O CONFIGURATION3.3.7 PC HEALTH STATUS3.3.8 PPM CONFIGURATION3.4.1 INTEL IGD CONFIGURATIONCHIPSET SETTINGS/HOST BRIDGE3.5.1 NM10 CHIP CONFIGURATION3.5.2 PCI EXPRESSS PORT 0-PORT 4 CONFIGURATION                                                                                         | 24<br>24<br>25<br>26<br>27<br>28<br>29<br>29<br>29<br>30<br>31<br>34<br>34<br>36<br>37<br>38<br>38<br>39<br>40<br>40<br>41                         |
|           | <ul><li>3.2</li><li>3.3</li><li>3.4</li><li>3.5</li></ul>      | MAIN SETUP3.2.1 SYSTEM TIME / SYSTEM DATEADVANCED BIOS FEATURES SETUP3.3.1 PCI SUBSYSTEM SETTING3.3.2 ACPI SETTING3.3.3 CPU CONFIGURATION SETTING3.3.4 SATA CONFIGURATION3.3.5 USB CONFIGURATION3.3.6 SUPER I/O CONFIGURATION3.3.7 PC HEALTH STATUS3.3.8 PPM CONFIGURATION3.3.8 PPM CONFIGURATIONCHIPSET SETTINGS/HOST BRIDGE3.4.1 INTEL IGD CONFIGURATION3.5.1 NM10 CHIP CONFIGURATION3.5.2 PCI EXPRESSS PORT 0-PORT 4 CONFIGURATION3.5.3 RESTORE AC POWER LOSS CONFIGURATION                                 |                                                                                                    |
|           | <ul> <li>3.2</li> <li>3.3</li> <li>3.4</li> <li>3.5</li> </ul> | MAIN SETUP3.2.1 SYSTEM TIME / SYSTEM DATEADVANCED BIOS FEATURES SETUP3.3.1 PCI SUBSYSTEM SETTING3.3.2 ACPI SETTING3.3.3 CPU CONFIGURATION SETTING3.3.4 SATA CONFIGURATION SETTING3.3.5 USB CONFIGURATION3.3.6 SUPER I/O CONFIGURATION3.3.7 PC HEALTH STATUS3.3.8 PPM CONFIGURATION3.3.8 PPM CONFIGURATIONCHIPSET SETTINGS/HOST BRIDGE3.4.1 INTEL IGD CONFIGURATION3.5.1 NM10 CHIP CONFIGURATION3.5.2 PCI EXPRESSS PORT 0-PORT 4 CONFIGURATION3.5.3 RESTORE AC POWER LOSS CONFIGURATION3.5.4 BOOT CONFIGURATION | 24<br>25<br>26<br>27<br>27<br>28<br>29<br>29<br>29<br>29<br>30<br>30<br>31<br>34<br>34<br>36<br>37<br>38<br>39<br>30<br>40<br>40<br>41<br>45<br>46 |

| 3.6.1 DISCARD CHANGES AND EXIT . | 48 |
|----------------------------------|----|
| 3.6.2 LOAD OPTIMAL DEFAULTS .    |    |
| 3.6.3 LOAD FAIL-SAFE DEFAULTS.   |    |

# 

| 4.1 | S/W INTRODUCTION                             | 50 |
|-----|----------------------------------------------|----|
| 4.2 | DRIVER INSTALL.                              | 50 |
|     | 4.2.1 WINDOWS®XP PROFESSIONAL DRIVER INSTALL | 50 |
|     | 4.2.2 WINDOWS® 7 DRIVER INSTALL              |    |
|     | 4.2.3 WINDOWS DRIVER UPGRADE                 | 51 |
|     | 4.2.4 LINUX DRIVER INSTALL .                 | 51 |
|     | 4.2.5 LINUX DRIVER UPGRADE                   | 51 |
| 4.3 | WINDOWS®XP EMBEDDED SERVICE                  | 52 |
| 4.4 | WATCHDOG PROGRAM EXAMPLE.                    | 52 |
|     | 4.4.1 WDT PROGRAMMING MODEL                  |    |
| 4.5 | GPIO PROGRAM EXAMPLE                         | 53 |
|     | 4.5.1 OVERVIEW                               | 53 |
|     | 4.5.2 GPIO PROGRAMMING MODEL.                | 54 |
| 4.6 | BIOS SERVICE                                 | 54 |
|     | 4.6.1 BIOS UPGRADE TOOL INSTRUCTION.         | 55 |
|     | 4.6.2 BIOS LOGO REPLACEMENT TOOL INSTRUCTION | 55 |

| Chapter 5 | Ap  | pendix: A                | 60 |
|-----------|-----|--------------------------|----|
|           | A.1 | SYSTEM I/O PORTS.        | 59 |
|           | A.2 | 1ST MB MEMORY MAP        | 59 |
|           | A.3 | DMA CHANNEL ASSIGNMENTS. | 60 |

| A.4 | INTERRUPT ASSIGNMENTS60 |
|-----|-------------------------|

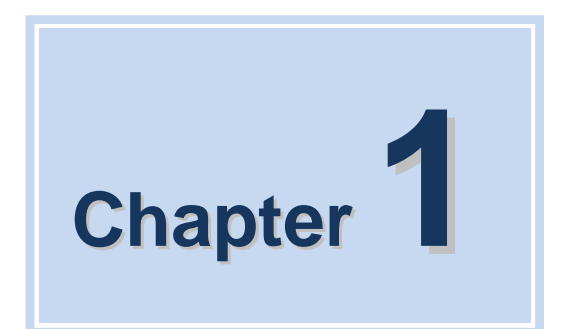

# **General Introduction**

IFC-BOX2600 User Manual

# 1.1 Introduction

The IFC-BOX2600 fanless Embedded Box Computer is an ideal, application-ready system platform solution. All electronics are protected in a compact, sealed, aluminum case for easy embedding in the customer's own housing, or as a stand-alone application where space is limited and the environment harsh.

The solid, sealed aluminum case offers vibration and dust resistance while also providing a passive cooling solution. The IFC-BOX2600 provides system integrators with a turn key **aold tiven** satile application development path without breaking the bank or missing time-to-market deadlines.

IFC-BOX2600 is designed as a palm-size fanless embedded system and occupies only 203 x 56.5 mm . The rugged, cast aluminum case not only provides great protection from EMI, shock/vibration, cold and heat, but also passive cooling for quiet, fanless operation. IFC-BOX2600 meets demands by offering up to 1 x VGA, 2 x Giga LAN, 4 x USB 2.0 ports, arCOM ports all packed into a compact rugged unit and powered by an Intel® Atom<sup>™</sup> N2600/ N2800 processor. IFC-BOX2600 also supports both 2.5" SATA HDD and C-FAST SSD

for storage. Besides, IFC-BOX2600 is a low-power-consumption system and it is powered by DC

9-36 V input. The IFC-BOX2600 provides for diversified application fields.

### **1.2 Features**

#### Key features

Extremely compact, sealed construction with fanless operation, supports Intel® Atom<sup>™</sup> N2600 1.6 GHz / N2800 1.86 GHz CPU

Ultra slim palm-size system with 2.5" SATA HDD/C-FAST SSD support

Low power consumption system

Support VESA/desk/DIN-rail mountings

# 1.3 Specifications

### 1.3.1 General

CPU: Intel® Atom™ Dual Core Processor N2600 1.6 GHz/N2800 1.86 GHz

System Chipset: Intel® NM10 Express Chipset

BIOS: AMI 16 Mbit Flash BIOS

System Memory: On board 2GByte DDR3 1066GHz SDRAM

Watchdog Timer: 255-level interval timer, setup by software

#### Serial Ports:

- 2 RS-232/485 BIOS select, support RS-485 auto flow control and TI ISO7221C 4 kV isolation protection
- 6 RS232 port (ESD protection: air gap ±15 kV, contact ±8 kV), 4KV Surge protection(only TX/RX)

#### USB:

- 4 x USB 2.0 compliant Ports

Audio: High Definition Audio Codec - Realtek ALC662, with Line-in, Line-out

Expansion Interface: Support up to 1 x full size Mini-PCIe

#### Storage:

- Support C-FAST SSD device
- SATA: Support 1 x 2.5" SATAII HDD

### 1.3.2 Integrated Graphics Controller

- Contains Intel graphics processing GMA3600 core
- Directx 10.1 compliant Pixel Shader\* V3.0 and OGL 3.0
- 400 MHz( N2600/N2650) graphic core frequency
- Video RAM shared with system memory
- Display ports: VGA output
   VGA: analog RGB display output up to resolution 1920 x 1200 @ 60Hz for N2000 serial
- The Intel® Atom<sup>™</sup> Processor N2000 series supports full MPEG2 (VLD/ iDCT/MC), WMV, Fast video Composing, HW decode/ acceleration for MPEG4 Part 10 (AVC/H.264) & VC-1; 720p60, 1080i60, 1080p@24 up to 20 Mps
- MPEG4 part2 does not utilize Next Generation Intel® Atom<sup>™</sup> Processor based (Desktop and Mobile) Platform H/W
- Hardware Decode assist for Flash Decode for Adobe 11.0 and newer versions

### 1.3.3 Ethernet

Chipset: Intel® 82583V

Speed: 10/100/1000 Mbps, support Wake on LAN

Interface: Up to 2 x RJ45

**Standard:** Compliant with IEEE 802.3, IEEE 802.3u, IEEE 802.3x, IEEE 8023y,IEEE 802.ab.

### **1.3.4 Electrical Specifications**

- Power supply type: AT / ATX jumper select
- Power management: ACPI 3.0, APM
- Power requirement: +9V-36V DC Wide range voltage input. Support power input reverse direction protection, recoverable fuse.
- Input Voltage: DC 9-36V
- Power Adapter: AC to DC 12V/5A, 60W
- Power consumption:

| Modo      | Voltage | N2800(Fanless) |       | N2600(Fanless) |       |
|-----------|---------|----------------|-------|----------------|-------|
| Mode      | Ū       | Current        | Power | Current        | Power |
| Idle mode | +12V    | 0.94           | 10.92 | 0.74           | 8.88  |
| Power on  | +12V    | 1.21           | 14.52 | 1.09           | 13.08 |
| Max load  | +12V    | 1.23           | 14.76 | 0.88           | 10.56 |

Power consumption test conditions:

 Test conditions: Windows®XP Professional, Burntest ver5.3,RENICE X1 C-FAST 16G SSD

 Idle mode: Measure the current value when system is on windows mode and without running any program

 Power on - Boot: Measure the maximum current value between system power on and boot-up to OS

- Max load: Measure the maximum current value when system is under maximum load (CPU with top speed, RAM & Graphic with full loading)
- RTC battery: Lithium 3 .3V/210mAH CR2032 battery

# 1.4 OS Support

It supports Win7, Win XP(Not support 3D and Media Hardware Decode), Win CE 6.0, and Linux Ubuntu 10.04 UP

# 1.5 OTHER

- Deep sleep S4 mode
- Reset/Power bottom/Power LED/HDD LED/Com state LED
- 12-bit programmable GPIO (General Purpose Input/Output) with 3.3V tolerance
- Watchdog Timer: Output system reset, programmable counter from 1-255 min/sec
- Security data area: 64 bytes on EEPROM for customer saving sensitive data

# **1.6 Environmental Specifications**

#### **Operating temperature:**

-20 ~ 60° C (With extended temperature SSD/C-Fast devices)

- 0 ~50° C (With N2600 CPU and standard temperature HDD/SSD/C-Fast devices)
- 0~45° C (With N2800 CPU and standard temperature HDD/SSD/C-Fast devices)

Relative humidity: 95% @ 40°C (non-condensing)

Storage temperature: -40 ~ 85°C (-40 ~ 185°F)

#### Vibration loading during operation:

- With SSD/C-FAST: 3 Grms, IEC 60068-2-64, random, 5 ~ 500 Hz, 1 hr/axis
- Shock during operation:
- With C-FAST SSD 30 G, IEC 60068-2-64, half sine, 11 ms duration

Safety: UL,CB,CCC

EMC: CE, FCC Class A

# 84 127 Ō 195 רזוד THE TIT πл -071-07 Ą Ą

# **1.7 Mechanical Specifications**

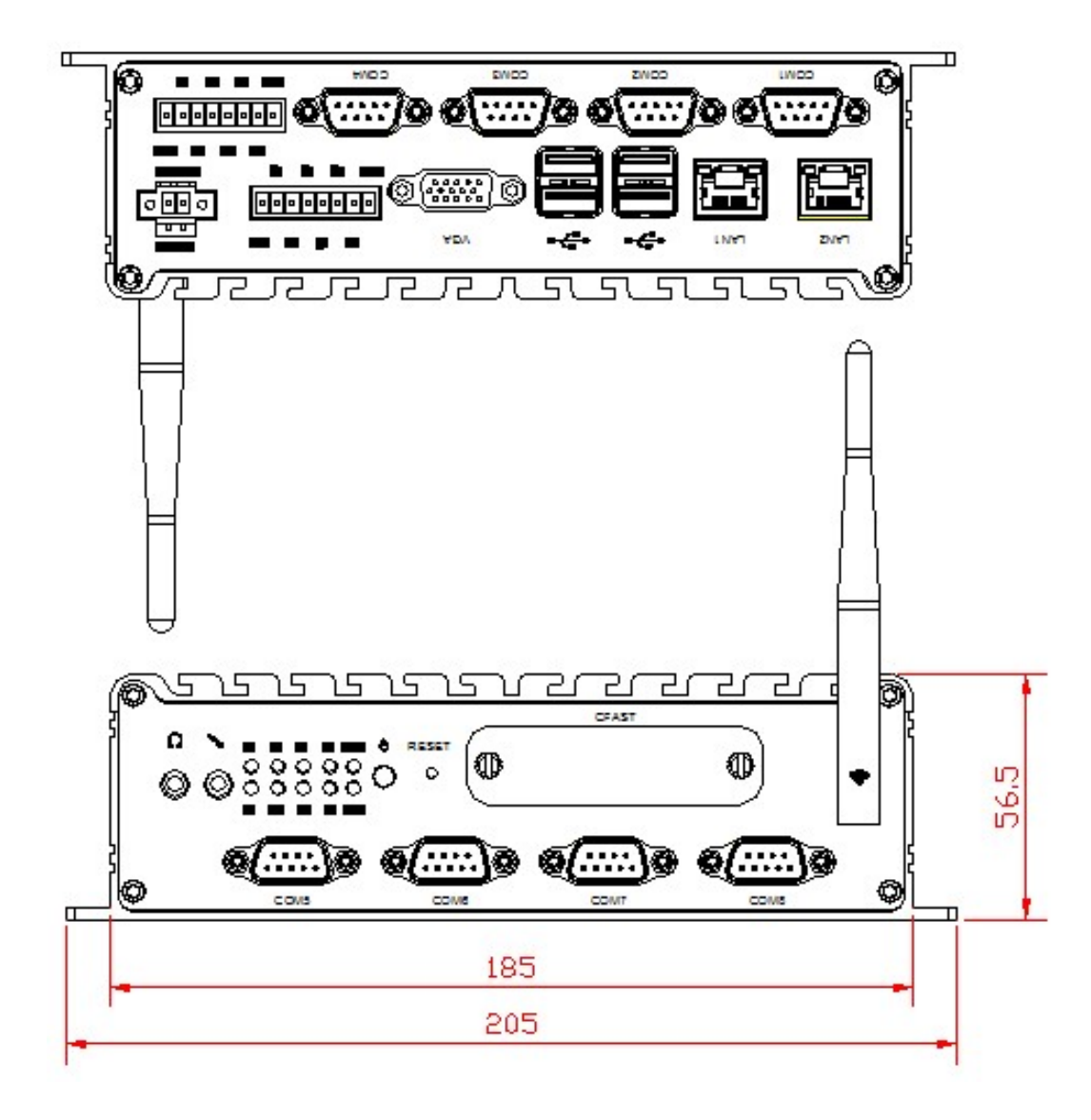

Figure 1.7 IFC-BOX2600 mechanical dimension drawing

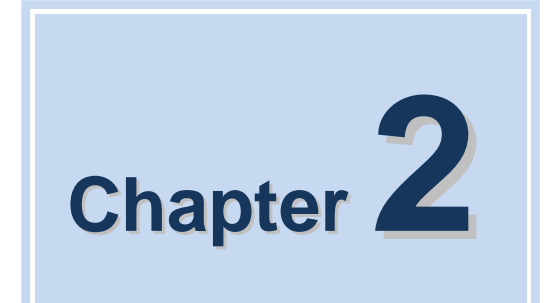

# **H/W Installation**

This chapter explains the setup procedures of the IFC-BOX2600 hardware, including instructions on setting jumpers and connecting peripherals, switches and indicators. Be sure to read all safety precautions before you begin the installation procedure.

# 2.1 Jumpers

### 2.1.1 Jumper Description

Cards can be configured by setting jumpers. A jumper is a metal bridge used to close an electric circuit. It consists of two metal pins and a small metal clip (often protected by a plastic cover) that slides over the pins to connect them. To close a jumper, you connect the pins with the clip. To open a jumper, you remove the clip. Sometimes a jumper will have three pins, labeled 1, 2 and 3. In this case you would connect either pins 1 and 2, or 2 and 3.

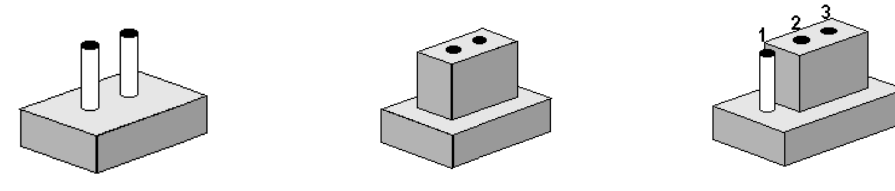

The jumper settings are schematically depicted in this manual as follows.

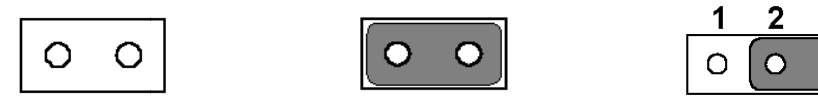

A pair of needle-nose pliers may be helpful when working with jumpers. If you have any doubts about the best hardware configuration for your application, contact your local distributor or sales representative before you make any changes.

3

Generally, you simply need a standard cable to make most connections.

**Warning!** To avoid damaging the computer, always turn off the power supply before setting jumpers.

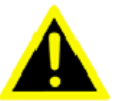

How to verify Pin1 of the jumper?

1. Please check the M/B carefully, where there is a mark of "1" or white thick line, there is Pin1.

2. Look into the pad on the back side of the M/B, generally the square side of the pad is Pin1.

## 2.1.2 Jumper Setting

| JVDD1              | LVDS LCD Working Voltage Select |                  |  |  |
|--------------------|---------------------------------|------------------|--|--|
| Part Number        |                                 |                  |  |  |
| <u>Description</u> | PinHeader 2x2Pin 2.0mm DI       | P & Jumper 2.0mm |  |  |
| Setting            | Function                        |                  |  |  |
| J                  |                                 |                  |  |  |
| (1-2)              | +3.3V(Default)                  |                  |  |  |

The operating voltage of LCD in the market are generally 3.3V and 5V, so please read the LCD Datasheet carefully before setting right operating voltage, otherwise the LCD panel may be burned or not work normally. Any damage result from this is NOT covered in free warranty range.

| JVDD2              | DI Working Voltage Select                             |  |  |  |
|--------------------|-------------------------------------------------------|--|--|--|
| Part Number        |                                                       |  |  |  |
| <u>Description</u> | Description PinHeader 2x2Pin 2.0mm DIP & Jumper 2.0mm |  |  |  |
| Setting            | Function                                              |  |  |  |
| (1-2)              | +5V(Default)                                          |  |  |  |
| (3-4)              | +12V                                                  |  |  |  |
| Pin1 of DI conne   | ctor working voltage select, max 1A                   |  |  |  |
|                    |                                                       |  |  |  |

| JVDD3              | DO Working Voltage Select            |                           |
|--------------------|--------------------------------------|---------------------------|
| Part Number        |                                      |                           |
| <u>Description</u> | PinHeader 2x2Pin 2.0mm DIP           | <u>&amp; Jumper 2.0mm</u> |
| Setting            | Function                             |                           |
| (1-2)              | +5V(Default)                         |                           |
| (3-4)              | +12V                                 |                           |
| Pin1 of DO conne   | ector working voltage select, max 1A |                           |

| JCMOS_AT1          | CMOS Clear/AT & ATX Power Mode Select |                              |            |  |
|--------------------|---------------------------------------|------------------------------|------------|--|
| Part Number        |                                       |                              |            |  |
| <u>Description</u> | PinH                                  | leader 2x2Pin 2.0mm DIP & Ju | mper 2.0mm |  |
| Setting            | Funct                                 |                              |            |  |
|                    | OFF                                   | KEEP CMOS(Default)           |            |  |
| (3-4)              | ON                                    | CLEAR CMOS                   |            |  |
| (1.2)              | ON                                    | ATX (Default)                |            |  |
| (1-2)              | OFF                                   | AT                           |            |  |

#### How to clear CMOS: (Must follow steps as below)

If any of these states happens: such as CMOS data corruption, administrator or password of the BIOS forgotten, not able to boot-up due to wrong setting of the CPU frequency in BIOS, or the CPU/Memory need to clear the CMOS setting, then you can use this jumper to clear CMOS, and BIOS will reset to default settings.

- Pin1 and Pin2 short circuit (default): Normal Condition;
- Pin2 and Pin3 short circuit: Clear CMOS setting;

Clear CMOS setting and load default settings:

1. Turn-off the system power;

2. Use jumper to make Pin2 and Pin3 short circuit, waiting for 3-5sec., then reset the jumper as Pin1 and Pin2 short circuit.

3. Turn-on the system power

4. If it is the wrong setting of CPU frequency in BIOS, then please press F2 to enter BIOS setting menu once the system reboot.

5. Set the CPU operating speed to default value or a reasonable value;

6. Save & Exit the BIOS menu.

#### Power Mode Select:

AT power mode: Boot-up automatically when power-on.

### 2.1.3 IFC-BOX2600 I/O Indication

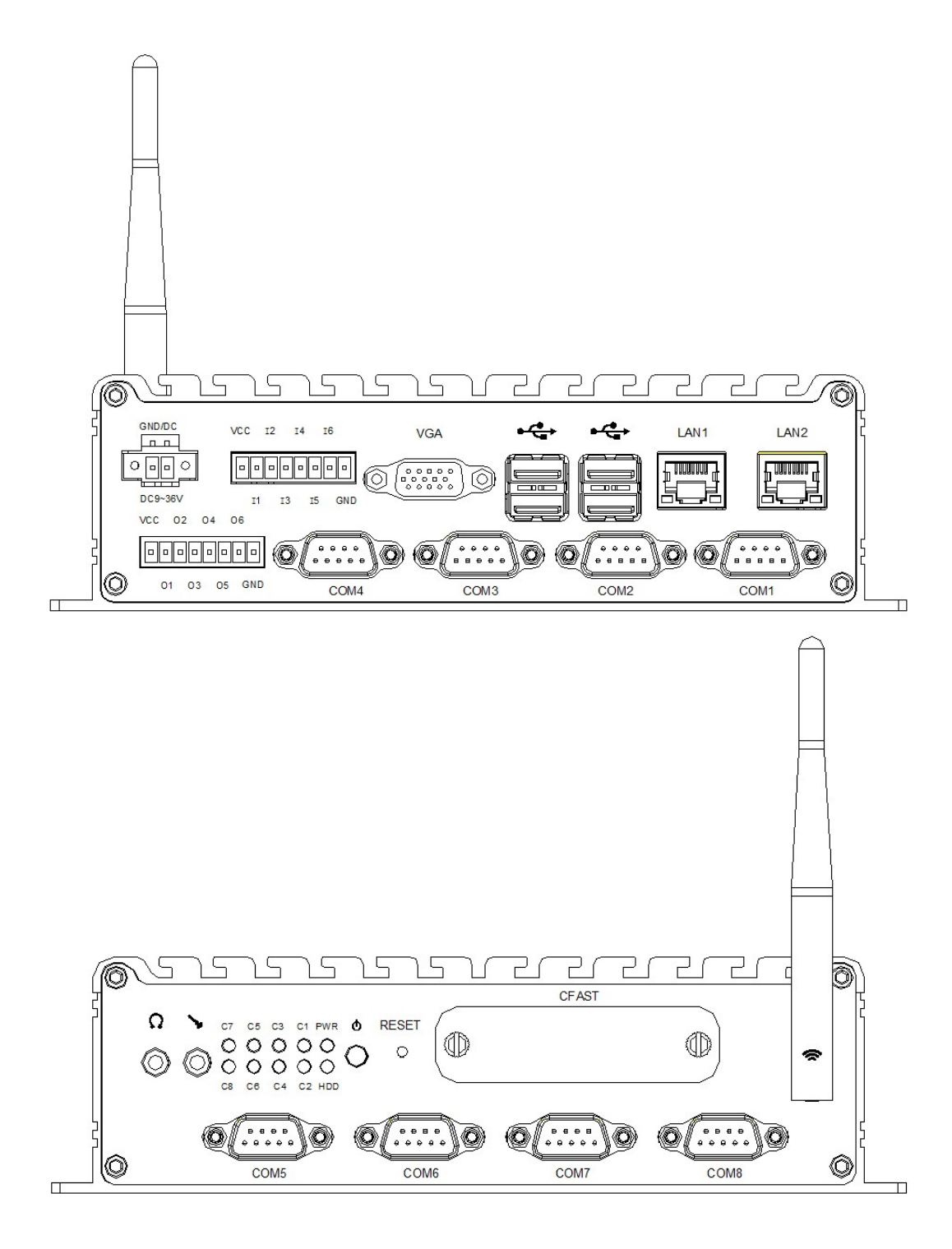

Figure 2.1.3 IFC-BOX2600 I/O Indication

# 2.2 External I/O Connectors & Pin Assignments

| Power Ir          | put Connector        | (PWR1)                   |                                                   |
|-------------------|----------------------|--------------------------|---------------------------------------------------|
| Part Num          | nber                 |                          |                                                   |
| Descripti         | on                   | Terminal MB1.5/VF3.5     | 5/2-G 2Pin 3.5mm 90° Green DIP                    |
|                   |                      | GND/DC                   |                                                   |
| Pin               | Signal               | Pin                      | Signal                                            |
| 1                 | GND                  | 2                        | DC                                                |
| IFC-BO            | X2600 comes with     | a 3.5mm Phoenix hea      | ader that carries 9-36VDC external power          |
| input,<br>inappro | priate connection (  | inverted connection)     | of the power will burn the M/B. The bracket       |
| makes t           | the power connecto   | or very secure.          |                                                   |
| DI (DI1)          | abor                 | GPIO Pin-Header          |                                                   |
| Part Nur          |                      |                          | 9 C 9Din 2 Emm 00° Croon DID                      |
| Descripti         | on                   |                          | 8-G 8Pin 3.5mm 90° Green DIP                      |
|                   |                      | VCC 12 14 16             |                                                   |
|                   |                      |                          | □.                                                |
|                   |                      | I <mark>1</mark> I3 I5 ( | GND                                               |
| Pin               | Signal               | Pin                      | Signal                                            |
| 1                 | VCC(5/12V Option     | n) 2                     | GPI9                                              |
| 3                 | GPI10                | 4                        | GPI12                                             |
| 5                 | GPI13                | 6                        | GPI14                                             |
| 7                 | GPI22                | 8                        | GND                                               |
| 1. User           | can refer to our exa | mple for GPI setting. WI | hen it is defined as "input", it can receive 3.3V |

1. User can refer to our example for GPI setting. When it is defined as "input", it can receive 3.3V or 5V level signal.

2. User can select Pin1 5/12V@1A output by jumper JVDD2

**DO** (D01)

**GPIO** Pin-Header

Part Number

Description

| VCC | 02   | 04 | 0  | 6   |
|-----|------|----|----|-----|
|     |      |    |    |     |
| C   | 01 ( | 03 | 05 | GND |

| Pin | Signal | Pin | Signal |
|-----|--------|-----|--------|
| 1   | VCC    | 2   | GPO9   |
| 3   | GPO10  | 4   | GPO12  |
| 5   | GPO13  | 6   | GPO14  |
| 7   | GPO22  | 8   | GND    |

Terminal MB1.5/V3.5/8-G 8Pin 3.5mm 90° Green DIP

1. User r can refer to our example for GPO setting. When it is defined as "output", it can out out 5V@24mA level signa.

2. User can select Pin1 5/12V@1A output by jumper JVDD3

| <u>VGA (VGA1)</u>  | VGA Port with Back I/O Panel    |
|--------------------|---------------------------------|
| Part Number        |                                 |
| <u>Description</u> | VGA Port D-Sub 15Pin Female DIP |

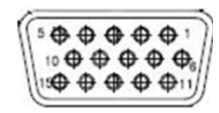

| Pin | Signal | Pin | Signal |
|-----|--------|-----|--------|
| 1   | RED    | 2   | GREEN  |
| 3   | BLUE   | 4   | NC     |
| 5   | GND    | 6   | GND    |
| 7   | GND    | 8   | GND    |
| 9   | NC     | 10  | GND    |
| 11  | NC     | 12  | DATA   |
| 13  | HSYNC  | 14  | VSYNC  |
| 15  | DCLK   |     |        |
|     |        |     |        |

VGA: analog RGB display output up to resolution 1920 x 1200 @ 60Hz

| <u>USB1,USB2</u>   | USB2.0/1.1 Port with Back I/O panel |
|--------------------|-------------------------------------|
| Part Number        |                                     |
| <u>Description</u> | Double USB Port AF90° 12Pin DIP     |

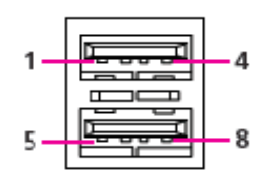

| Pin | Signal   | Pin | Signal    |
|-----|----------|-----|-----------|
| 1   | USB1_VCC | 2   | USB_DATA- |
| 3   | USB_DAT+ | 4   | GND       |
| 5   | USB1_VCC | 6   | USB_DATA- |
| 7   | USB_DAT+ | 8   | GND       |
| 9   | CHASSIS  | 10  | CHASSIS   |
| 11  | CHASSIS  | 12  | CHASSIS   |

- 1. Provides four USB (Universal Serial Bus) 2.0 Ports Plug and Play . The USB interface complies with high speed USB specification Rev. 2.0 which supPorts 480 Mbps transfer rate, and are fuse protected.
- 2. The USB interface can be disabled in the system BIOS setup.
- 3. To better meet our clients' application, +5V doesn't do limited 500mA current protection, so every USB output can satisfy max. 1A current demand.

| SIM1               |         | SIM Card Socket   |                                           |  |  |
|--------------------|---------|-------------------|-------------------------------------------|--|--|
| Part Nu            | ımber   |                   |                                           |  |  |
| <u>Description</u> |         | SIM Card Socket C | SIM Card Socket Clamshell-Type 2x3Pin SMD |  |  |
|                    |         | C3<br>C2<br>C1    | C7<br>C6<br>C5                            |  |  |
| Pin                | Signal  | Pin               | Signal                                    |  |  |
| 1                  | SIM_PWR | 2                 | SIM_RST#                                  |  |  |
| 3                  | SIM_CLK | 4                 | GND                                       |  |  |
| 5                  | SIM_VPP | 6                 | SIM_DATA                                  |  |  |
|                    |         |                   |                                           |  |  |

Support 3G UIM card, Pop-up holder

#### LAN1,LAN2

RJ45 Port with Back I/O panel

Part Number Description

RJ45 Port with Active/link state LED

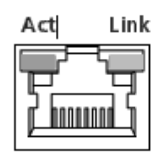

| Pin | Signal           | Pin | Signal     |
|-----|------------------|-----|------------|
| 1   | GND              | 2   | LAN1_MDI0P |
| 3   | LAN1_MDI0N       | 4   | LAN1_MDI1P |
| 5   | LAN1_MDI1N       | 6   | LAN1_MDI2P |
| 7   | LAN1_MDI2N       | 8   | LAN1_MDI3P |
| 9   | LAN1_MDI3N       | 10  | CHASSIS    |
| 11  | +3.3V_LAN1       | 12  | LAN1_LINK# |
| 13  | LAN1_ACT#        | 14  | +3.3V_LAN1 |
| 15  | CHASSIS          | 16  | CHASSIS    |
| 17  | NC               | 18  | NC         |
| 19  | LAN1TCT(LAN21V9) | 20  | LAN1TCTG   |

IFC-BOX26000des one RJ45 LAN interface connector which is fully compliant with IEEE 802.3u 10/100/1000 Mbps CSMA/CD standards. It is equipped with 82583V and support Wake on LAN. The Ethernet port uses a standard RJ-45 jack connector with LED indicators on the front side to show Active/Link status and Speed status Intel 82583V PCI-E 10/100/1000 Mb/s Ethernet, suporting wake on LAN and PXE.

# COM1 DB9 COM Port with Back I/O Panel

Part Number Description

COM Port D-Sub 9Pin Male DIP

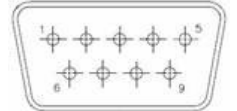

| Pin | Signal  | Pin | Signal |
|-----|---------|-----|--------|
| 1   | NNDCD1# | 2   | NRX1   |
| 3   | NTX1    | 4   | NDTR1# |
| 5   | GND     | 6   | NDSR1# |
| 7   | NRTS1#  | 8   | NCTS1# |
| 9   | NNRI1#  |     |        |
|     |         |     |        |

1. RS232 RX/TX signal support 4KV surge protection;

2. Max. traffic rate: 115200bps

| COM3,COM4   | DB9 COM Port with Back I/O Panel |
|-------------|----------------------------------|
| Part Number |                                  |
| Description | COM Port D-Sub 9Pin Male DIP     |

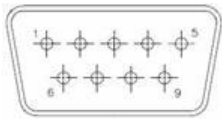

| Pin | Signal       | Pin | Signal   |
|-----|--------------|-----|----------|
| 1   | NNDCD1#_485# | 2   | NRX1_485 |
| 3   | NTX1         | 4   | NC       |
| 5   | GND          | 6   | NC       |
| 7   | NC           | 8   | NC       |
| 9   | NC           |     |          |

1. By BIOS setup RS232/485;

2. When select RS485, then Pin1 & Pin2 are RS485 output, support 4KV electromagnetic isolation and automatically data flow control.

3. Olny RX/TX/GND 3 line RS232 port

4. Olny RX/TX/GND 3 line RS232 signal support 4KV surge protection;

5. Max. traffic rate: 115200bps

| COM2,COM5~COM8 | DB9 COM Port with Back I/O Panel |
|----------------|----------------------------------|
| Part Number    |                                  |
| Description    | COM Port D-Sub 9Pin Male DIP     |

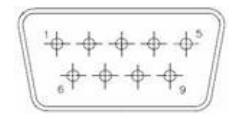

| Pin | Signal | Pin | Signal |
|-----|--------|-----|--------|
| 1   | NC     | 2   | NRX1   |
| 3   | NTX1   | 4   | NC     |
| 5   | GND    | 6   | NC     |
| 7   | NC     | 8   | NC     |
| 9   | NC     |     |        |

1. Olny RX/TX/GND 3 line RS232 port

2. RS232 RX/TX signal support 4KV surge protection;

3. Max. traffic rate: 115200bps

| AUDIO    | (AUDIO1)         | AUDIO Connector              |                                               |
|----------|------------------|------------------------------|-----------------------------------------------|
| Part Nu  | mber             |                              |                                               |
| Descript | tion             | AUDIO Jack Green             | <u>ı Vertical 5Pin DIP</u>                    |
|          |                  | Ω                            |                                               |
|          |                  | $\bigcirc$                   |                                               |
| Pin      | Signal           | Pin                          | Signal                                        |
| IFC-BC   | DX2600 offers    | stereo audio ports by two    | 3.5 ear phone jack connectors of Line_out and |
| Line_ir  | n. The audio chi | p controller is ALC892 which | ich is compliant with the Azalea standard.    |

| MIC (M  | IC1)        | MIC Connector                                                              |
|---------|-------------|----------------------------------------------------------------------------|
| Part Nu | mber        |                                                                            |
| Descrip | tion        | MIC Jack Green Vertical 5Pin DIP                                           |
|         |             |                                                                            |
|         |             | $\bigcirc$                                                                 |
| Pin     | Signal      | Pin Signal                                                                 |
| IFC-BC  | OX2600 off  | rs stereo audio ports by two 3.5 ear phone jack connectors of Line_out and |
| Line_ir | n. The audi | chip controller is ALC662 which is compliant with the Azalea standard.     |

| Com_LED     | (LED1,LED2,LED3,LED4,LED5)  |
|-------------|-----------------------------|
| Part Number |                             |
| Description | LED Group 2Row Green DIP-4P |
|             | C7 C5 C3 C1 PWR             |
|             | 0000                        |
|             | 0000                        |
|             | C8 C6 C4 C2 HDD             |
| Pin Signal  | Pin Signal                  |

The LED is blinking when COM1-COM8 is transferring data; Vice versa.

| Power ON/OFF Button | (PWR_SW1)                              |
|---------------------|----------------------------------------|
| Part Number         |                                        |
| <u>Description</u>  | Power Button LED PTCT-07-A 5P 7Pin DIP |

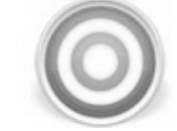

IFC-BOX2000es with a Power On/Off button with LED indicators on the front side to show its On status (Green LED) and Off/Suspend status (Orange LED). Dual functions of Soft Power -On/Off (Instant off or Delay 4 Seconds), and Suspend are supported.

| Reset Button       | (SW2)                          |
|--------------------|--------------------------------|
| Part Number        |                                |
| <u>Description</u> | Power Button DTSA-644 4Pin DIP |
|                    | RESET                          |
|                    | 0                              |
| IFC-BOX266048 with | a RESET button.                |
| CFAST (CFAST1)     | CompactFlash TypeII Socket     |
| Description        |                                |
| <u> </u>           | CFAST                          |
| Pin Signal         | Pin Signal                     |

| Pin   | Signal                   | Pin        | Signal |
|-------|--------------------------|------------|--------|
| 1     | GND                      | 2          | TX+    |
| 3     | TX-                      | 4          | GND    |
| 5     | RX+                      | 6          | RX-    |
| 7     | GND                      | 8          | CDI    |
| 9     | GND                      | 10         | TBD    |
| 11    | TBD                      | 12         | TBD    |
| 13    | TBD                      | 14         | GND    |
| 15    | IO11                     | 16         | IO12   |
| 17    | IO1                      | 18         | IO2    |
| 19    | IO3                      | 20         | VCC33  |
| 21    | VCC33                    | <b>2</b> 2 | PGND   |
| 23    | PGND                     | 24         | CDO    |
| Stand | ard C-FAST SATAII socket |            |        |

19

#### MINI-PCIE1

Mini-PCle Connector

Part Number

Description Mini-PCIe Slot SD-8003-402 52Pin H6.7mm SMD

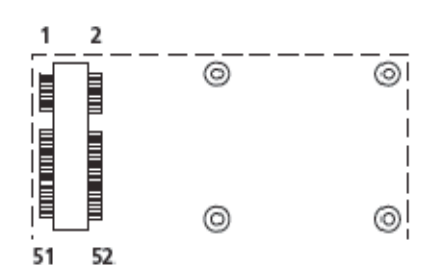

| Pin | Signal  | Pin | Signal     |
|-----|---------|-----|------------|
| 1   | WAKE#   | 2   | +3.3V_1    |
| 3   | RSVD1   | 4   | CND7       |
| 5   | RSVD2   | 6   | +1.5V_1    |
| 7   | CLKREQ# | 8   | SIM_PWR    |
| 9   | CND1    | 10  | SIM_DATA   |
| 11  | REFCLK- | 12  | SIM_CLK    |
| 13  | REFCLK+ | 14  | SIM_RST#   |
| 15  | CND2    | 16  | SIM_VPP    |
| 17  | RSVD3   | 18  | CND8       |
| 19  | RSVD4   | 20  | W_DISABLE# |
| 21  | CND3    | 22  | PERST#     |
| 23  | PER_N0  | 24  | +3.3V_AUX  |
| 25  | PER_P0  | 26  | CND9       |
| 27  | CND4    | 28  | +1.5V_2    |
| 29  | CND5    | 30  | SMB_CLK    |
| 31  | PET_N0  | 32  | SMB_DATA   |
| 33  | PET_P0  | 34  | CND10      |
| 35  | CND6    | 36  | USB_D-     |
| 37  | RSVD5   | 38  | USB_D+     |
| 39  | RSVD6   | 40  | CND11      |
| 41  | RSVD7   | 42  | LED_WWAN#  |
| 43  | RSVD8   | 44  | LED_WLAN#  |
| 45  | RSVD9   | 46  | LED_WPAN#  |
| 47  | RSVD10  | 48  | +1.5V_3    |
| 49  | RSVD11  | 50  | CND12      |
| 51  | RSVD12  | 52  | +3.3V_2    |
|     |         |     |            |

Support PCI Express x1 bus Mini PCIE and USB device.

# 2.3 Peripheral Installation

### 2.3.1 HDD Installation (IFC-BOX2600 only)

1. Unscrew the bottom cover screws. (marked with "HDD")

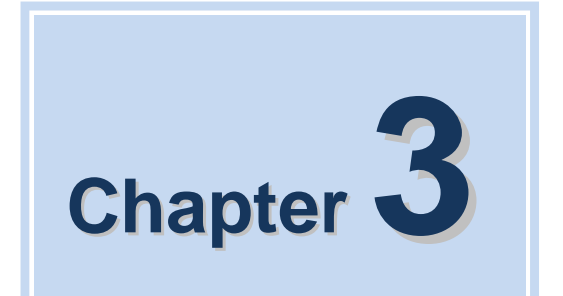

# **BIOS Settings**

IFC-BOX2600 User Manual

AMIBIOS has been integrated into many motherboards for over a decade. With the AMIBIOS Setup program, you can modify BIOS settings and control the various system features. Thi chapter describes the basic navigation of the IFC-BOX2600 BIOS setup screens.

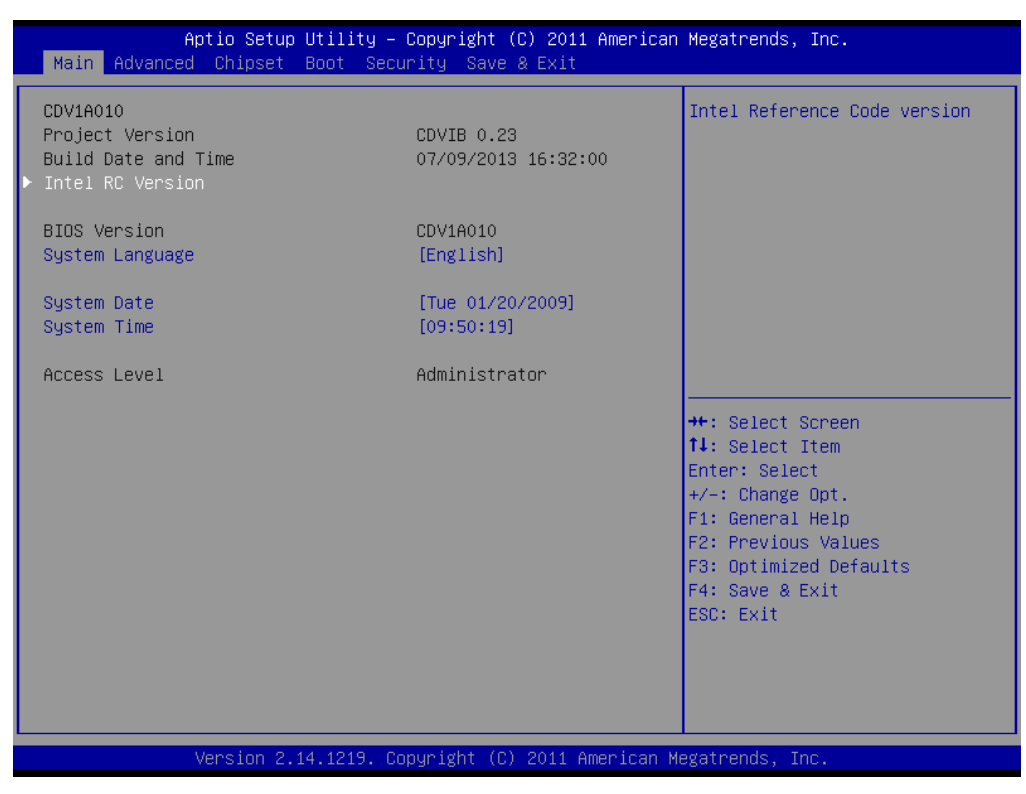

Figure 3.1 Setup Program Initial Screen

AMI's BIOS ROM has a built-in Setup program that allows users to modify the basic system configuration. This information is stored in battery-backed CMOS so it retains the Setup information when the power is turned off.

# 3.1 Entering Setup

Turn on the computer and check for the "patch" code. If there is a number assigned to the patch code, it means that the BIOS supports your CPU. If there is no number assigned to the patch code, please contact an IFC application engineer to obtain an up-to-date patch code file. This will ensure that your CPU's system status is valid. After ensuring that you have a number assigned to the patch code, press <DEL> and you will immediately be allowed to enter Setup.

# 3.2 Main Setup

When you first enter the BIOS Setup Utility, you will enter the Main setup screen. You can always return to the Main setup screen by selecting the Main tab. There are two Main Setup options. They are described in this section. The Main BIOS Setup screen is shown below.

| Aptio Se<br>Main                                           | etup Utility – Copyrigh           | : (C) 2011 Amer | rican Megatrends, Inc.                                                                |  |
|------------------------------------------------------------|-----------------------------------|-----------------|---------------------------------------------------------------------------------------|--|
| Intel RC Version                                           |                                   |                 |                                                                                       |  |
| INTEL CEDHRVIEW<br>INTEL MRC<br>INTEL NM10<br>INTEL P-UINT | 1.0.0-1<br>1.10<br>1.6.0-2<br>014 |                 |                                                                                       |  |
| INTEL IGFX VBIOS<br>INTEL ACPI<br>INTEL IFFS               | 1085<br>1.0.0-1<br>N/A            |                 |                                                                                       |  |
|                                                            |                                   |                 |                                                                                       |  |
|                                                            |                                   |                 | ++: Select Screen<br>↑↓: Select Item<br>Enter: Select                                 |  |
|                                                            |                                   |                 | +/-: Change Opt.<br>F1: General Help<br>F2: Previous Values<br>F3: Ontimized Defaults |  |
|                                                            |                                   |                 | F4: Save & Exit<br>ESC: Exit                                                          |  |
|                                                            |                                   |                 |                                                                                       |  |
| Version                                                    | n 2.14.1219. Copyright            | (C) 2011 Americ | can Megatrends, Inc.                                                                  |  |

Figure 3.2 Main Setup Screen

The Main BIOS setup screen has two main frames. The left frame displays all the options that can be configured. Grayed-out options cannot be configured; options in blue can. The right frame displays the key legend.

Above the key legend is an area reserved for a text message. When an option is selected in the left frame, it is highlighted in white. Often a text message will accompany it.

### 3.2.1 System Time / System Date

Use this option to change the system time and date. Highlight System Time or System Date using the <Arrow> keys. Enter new values through the keyboard. Press the <Tab> key or the <Arrow> keys to move between fields. The date must be entered in MM/DD/YY format. The time must be entered in HH:MM:SS format.

# 3.3 Advanced BIOS Features Setup

Select the Advanced tab from the IFC-BOX2600 setup screen to enter the Advanced BIOS Setup screen. You can select any of the items in the left frame of the screen, such as CPU Configuration, to go to the sub menu for that item. You can display an Advanced BIOS Setup option by highlighting it using the <Arrow> keys. All Advanced BIOS Setup options are described in this section. The Advanced BIOS Setup screens is shown below. The sub menus are described on the following pages.

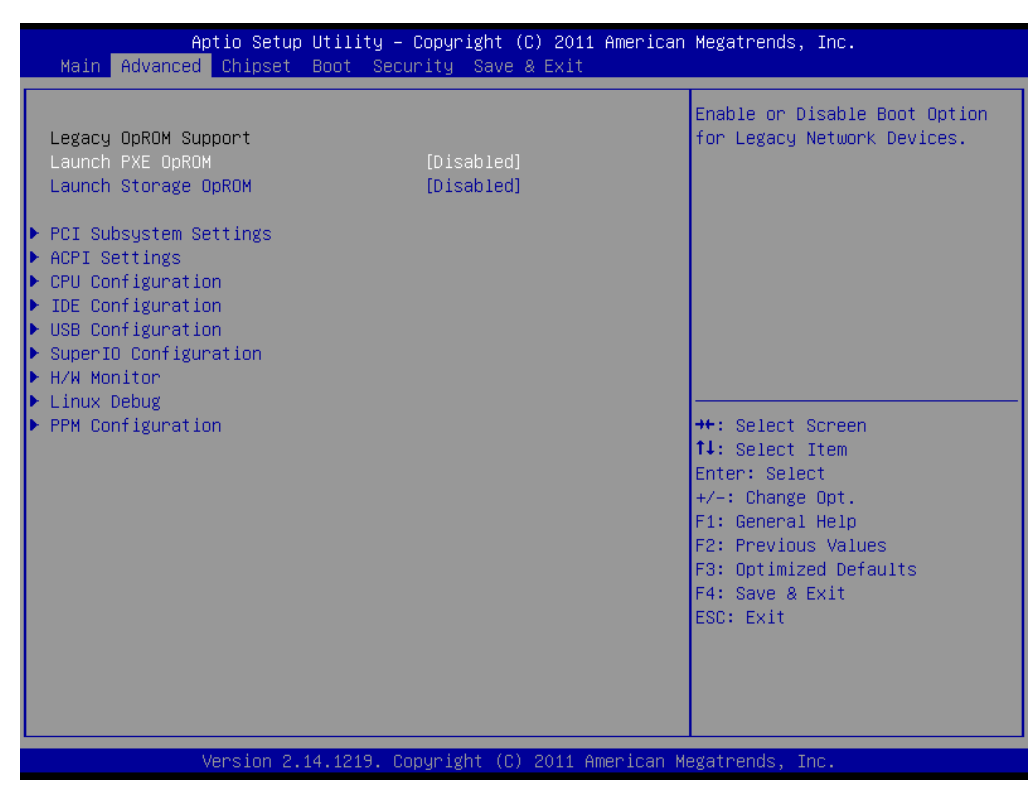

Figure 3.3 Advanced BIOS Features Setup Screen

### 3.3.1 PCI Subsystem Setting

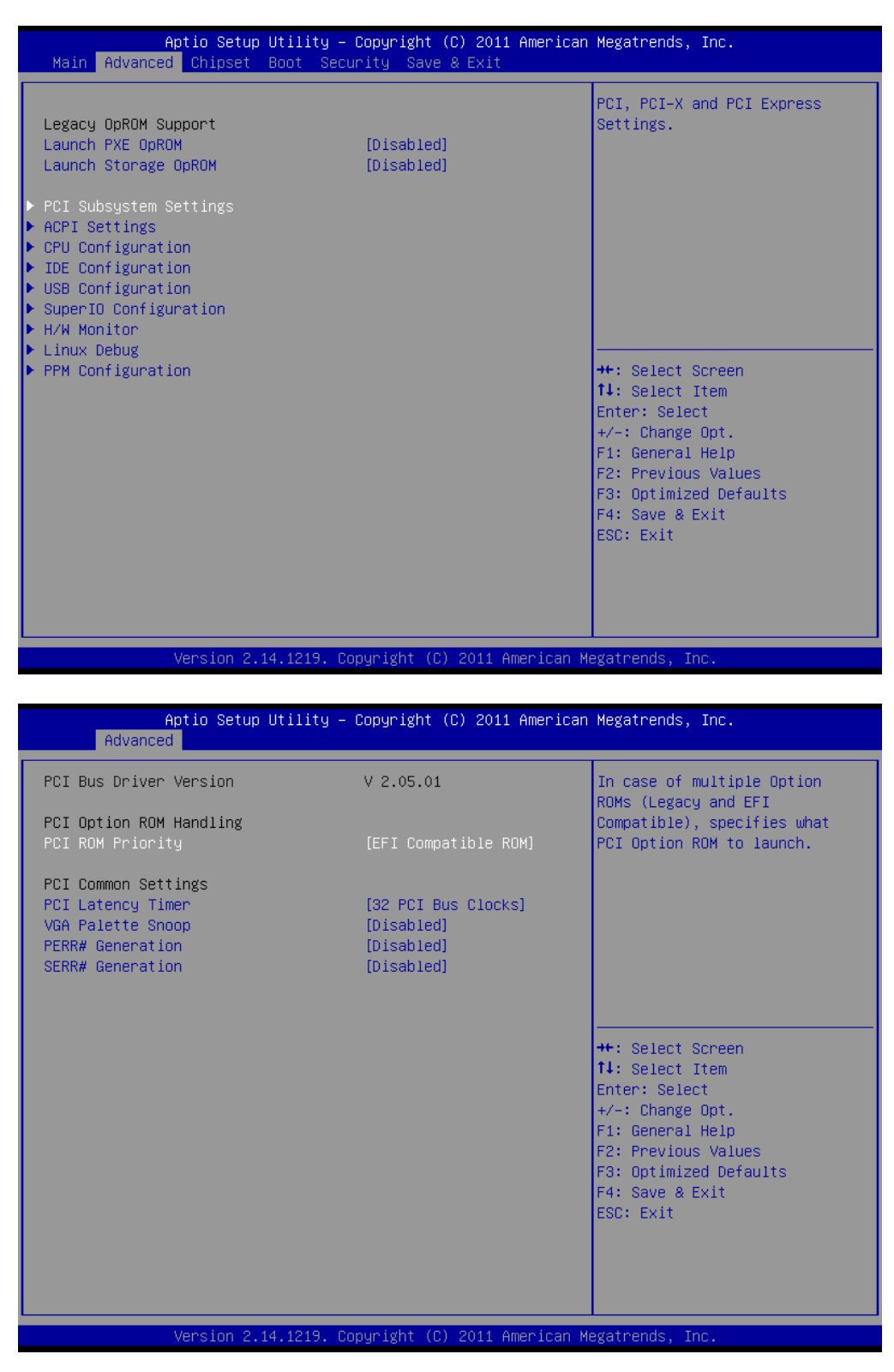

Figure 3.3.1 PCI Subsystem Configuration Setting

## 3.3.2 ACPI Setting

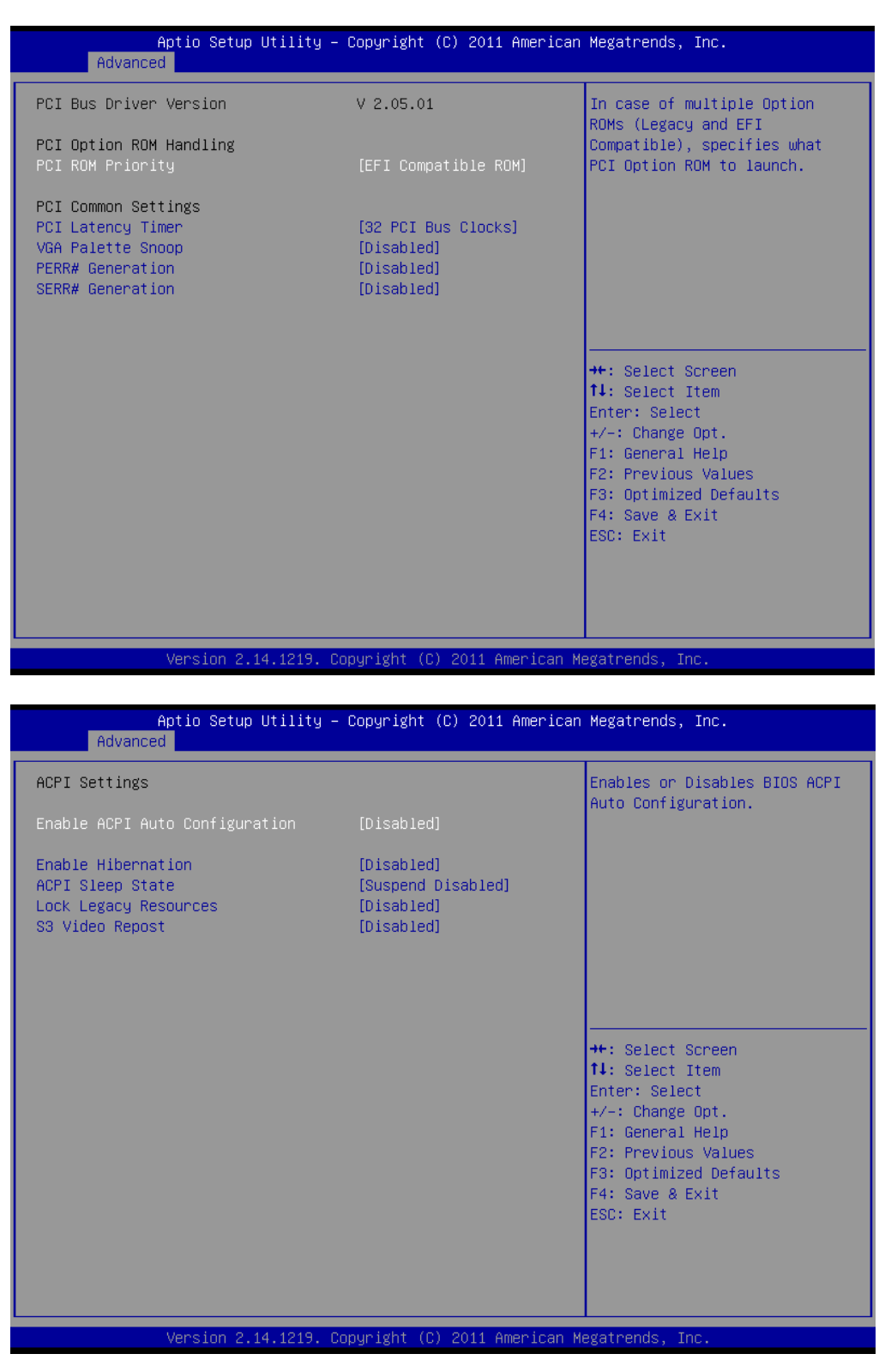

Figure 3.3.2 ACPI Configuration Setting

## 3.3.3 CPU Configuration Setting

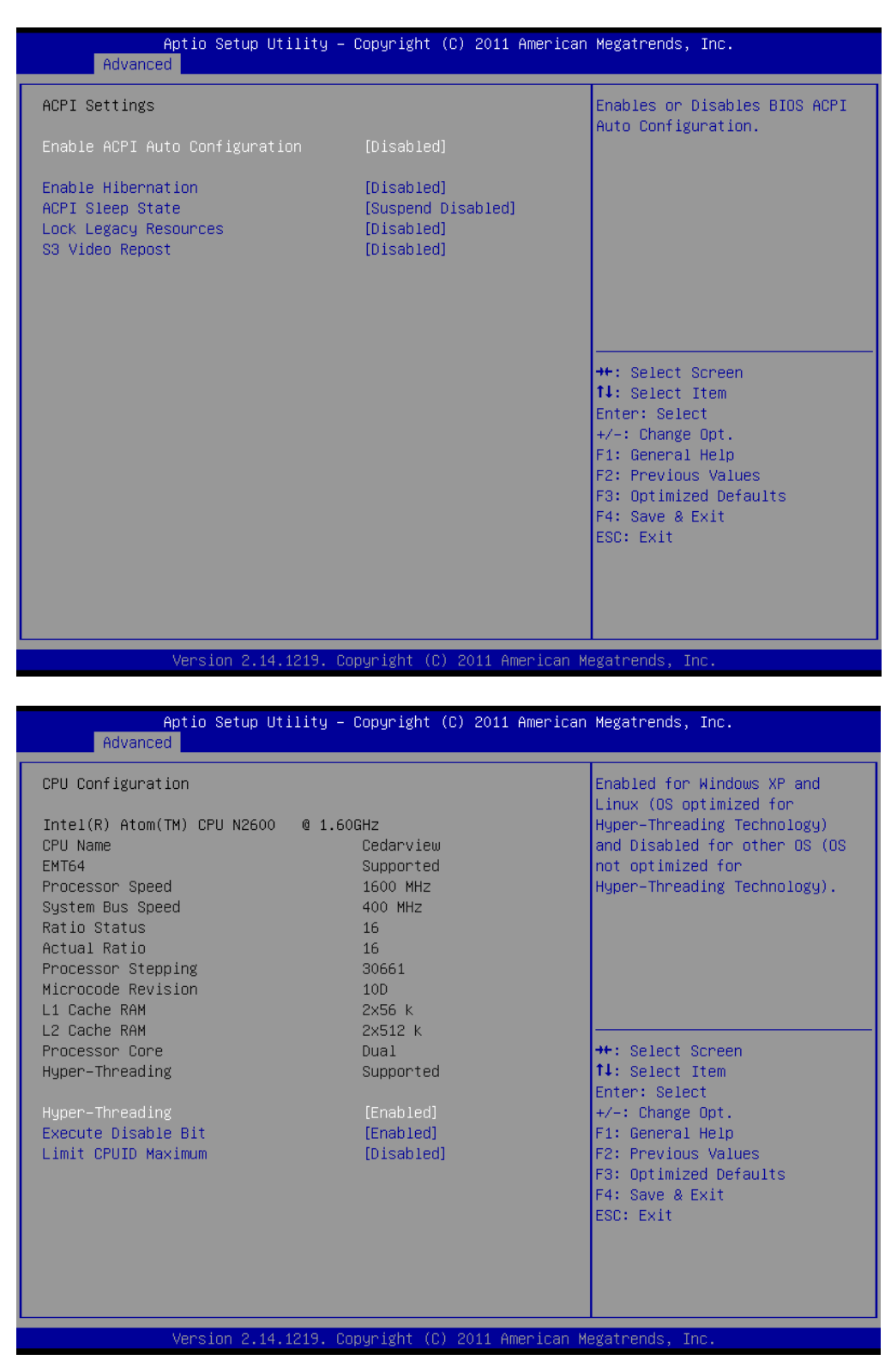

Figure 3.3.3 CPU Configuration Setting

- Max CPUID Value Limit
  - This item allows you to limit CPUID maximum value.

#### Execute-Disable Bit Capability

This item allows you to enable or disable the No-Execution page protection technology.

#### Hyper Threading Technology

This item allows you to enable or disable Intel Hyper Threading technology.

### 3.3.4 SATA Configuration

| natif navancea chipset                                                                                                    | Utility – Copyright (C) 2011 American<br>Boot Security Save & Exit | n Megatrends, Inc.                                                                                                    |
|----------------------------------------------------------------------------------------------------|--------------------------------------------------------------------|----------------------------------------------------------------------------------------------------|
| Legacy OpROM Support<br>Launch PXE OpROM<br>Launch Storage OpROM<br>PCI Subsystem Settings<br>ACPI Settings<br>CPU Configuration<br>USB Configuration<br>SuperIO Configuration<br>H/W Monitor<br>Linux Debug<br>PPM Configuration | [Disabled]<br>[Disabled]                                           | IDE Devices Configuration<br>++: Select Screen<br>14: Select Item<br>Enter: Select<br>+/-: Change Opt.<br>F1: General Help<br>F2: Previous Values<br>F3: Optimized Defaults<br>F4: Save & Exit<br>ESC: Exit |
| Version 2.                                                                                                    | 14.1219. Copyright (C) 2011 American                               | legatrends, Inc.                                                                                                    |
|                                                                                                    |                                                                    |                                                                                                    |
| Aptio Setup<br>Advanced                                                                                                    | Utility – Copyright (C) 2011 American                              | n Megatrends, Inc.                                                                                                    |
| SATA Port0<br>SATA Port1                                                                                                    | Not Present<br>Not Present                                         | SATA Ports (0–3) Device Names<br>if Present and Enabled.                                                                                                    |
| SATA Controller(s)                                                                                                    | [Enabled]                                                          |                                                                                                    |
| Configure SATA as                                                                                                    | [IDE]                                                              |                                                                                                    |
|                                                                                                    |                                                                    |                                                                                                    |
| Misc Configuration for ha                                                                                                    | rd disk                                                            |                                                                                                    |

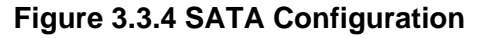

#### SATA E Configuration

This item allows you to select Disabled /  $\ensuremath{\mathsf{IDE}}$  /  $\ensuremath{\mathsf{AHCI}}$ 

# 3.3.5 USB Configuration

| Aptio Setup Utility –<br>Main Advanced Chipset Boot Secu                                                                                                    | Copyright (C) 2011 American<br>nity Save & Exit            | Megatrends, Inc.                                                                                                    |
|----------------------------------------------------------------------------------------------------|------------------------------------------------------------|----------------------------------------------------------------------------------------------------|
| Legacy OpROM Support<br>Launch PXE OpROM<br>Launch Storage OpROM<br>PCI Subsystem Settings<br>ACPI Settings<br>CPU Configuration<br>IDE Configuration<br>USB Configuration<br>SuperIO Configuration<br>H/W Monitor<br>Linux Debug<br>PPM Configuration | [Disabled]<br>[Disabled]                                   | USB Configuration Parameters<br>++: Select Screen<br>14: Select Item<br>Enter: Select<br>+/-: Change Opt.<br>F1: General Help                                         |
| Version 2.14.1219. Co<br>Aptio Setup Utility –                                                                                                    | pyright (C) 2011 American M<br>Copyright (C) 2011 American | F2: Previous Values<br>F3: Optimized Defaults<br>F4: Save & Exit<br>ESC: Exit<br>egatrends, Inc.                                                                      |
| Advanced                                                                                                    |                                                            |                                                                                                    |
| USB Configuration<br>USB Devices:<br>1 Drive, 1 Keyboard                                                                                                    |                                                            | Enables Legacy USB support.<br>AUTO option disables legacy<br>support if no USB devices are<br>connected. DISABLE option will                                         |
| Legacy USB Support<br>EHCI Hand-off                                                                                                    | [Enabled]<br>[Disabled]                                    | only for EFI applications.                                                                                                    |
| USB hardware delays and time-outs:<br>USB transfer time-out<br>Device reset time-out<br>Device power-up delay                                                                                                    | [20 sec]<br>[20 sec]<br>[Auto]                             |                                                                                                    |
| Mass Storage Devices:<br>KingstonDataTraveler 2.01.00                                                                                                    | [Auto]                                                     | <pre>++: Select Screen 1↓: Select Item Enter: Select +/-: Change Opt. F1: General Help F2: Previous Values F3: Optimized Defaults F4: Save &amp; Exit ESC: Exit</pre> |
|                                                                                                    |                                                            |                                                                                                    |

Figure 3.3.5 USB Configuration

# 3.3.6 Super I/O Configuration

|   |                                                                                                    | Aptio Setup Utili                                                                                                    | ty – Copyright (C) 2011 Ame                                                                            | erican Megatrends, Inc.                                                                                                    |
|---|----------------------------------------------------------------------------------------------------|----------------------------------------------------------------------------------------------------|----------------------------------------------------------------------------------------------------|----------------------------------------------------------------------------------------------------|
|   | Main                                                                                                    | Advanced <u>Chipset Boot</u>                                                                                                    | Security Save & Exit                                                                                   |                                                                                                    |
|   | Legacy<br>Launch<br>Launch<br>PCI Sul<br>ACPI Se<br>CPU Cor<br>IDE Cor<br>USB Cor<br>SuperIO<br>H/W Mor | OpROM Support<br>PXE OpROM<br>Storage OpROM<br>osystem Settings<br>ettings<br>ofiguration<br>ofiguration<br>ofiguration<br>of configuration<br>bitor                                    | [Disabled]<br>[Disabled]                                                                               | System SuperIO Chip Parameters.                                                                                                    |
| • | · Linux I                                                                                               | Debug<br>nfiguration                                                                                                    |                                                                                                    | <pre>++: Select Screen 14: Select Item Enter: Select +/-: Change Opt. F1: General Help F2: Previous Values F3: Optimized Defaults F4: Save &amp; Exit ESC: Exit</pre> |
|   |                                                                                                    |                                                                                                    |                                                                                                    |                                                                                                    |
|   |                                                                                                    | version 2.14.121                                                                                                    | 9. Copyright (C) 2011 Ameri                                                                            | ican Megatrenos, inc.                                                                                                    |
|   |                                                                                                    | Aptio Setup Utili<br>Advanced                                                                                                    | ty – Copyright (C) 2011 Ame                                                                            | erican Megatrends, Inc.                                                                                                    |
| Γ | System                                                                                                  | IO Configuration                                                                                                    |                                                                                                    | #Kernel board SCH3114 COM1                                                                                                    |
| Þ | Super<br>SCH3110<br>SCH3110<br>SCH3110<br>SCH3110<br>SCH3110<br>SCH3110<br>Super<br>SCH3110<br>SCH3110  | IO Chip<br>4 COM1 Configure<br>4 COM2 Configure<br>4 COM3 Configure<br>4 COM3 Configure<br>4 COM4 Configure<br>4 COM4 Mode Selection<br>IO Chip<br>4 COM5 Configure<br>4 COM6 Configure | SMSC SCH3114<br>[Enabled]<br>[RS232]<br>[Enabled]<br>[RS232]<br>SMSC SCH3114<br>[Enabled]<br>[Enabled] |                                                                                                    |
|   | SCH311                                                                                                  | 4 COM7 Configure<br>4 COM8 Configure                                                                                                    | [Enabled]<br>[Enabled]                                                                                 | <pre>++: Select Screen fl: Select Item Enter: Select +/-: Change Opt. F1: General Help F2: Previous Values F3: Optimized Defaults F4: Save &amp; Exit</pre>           |

Version 2.14.1219. Copyright (C) 2011 American Megatrends, Inc

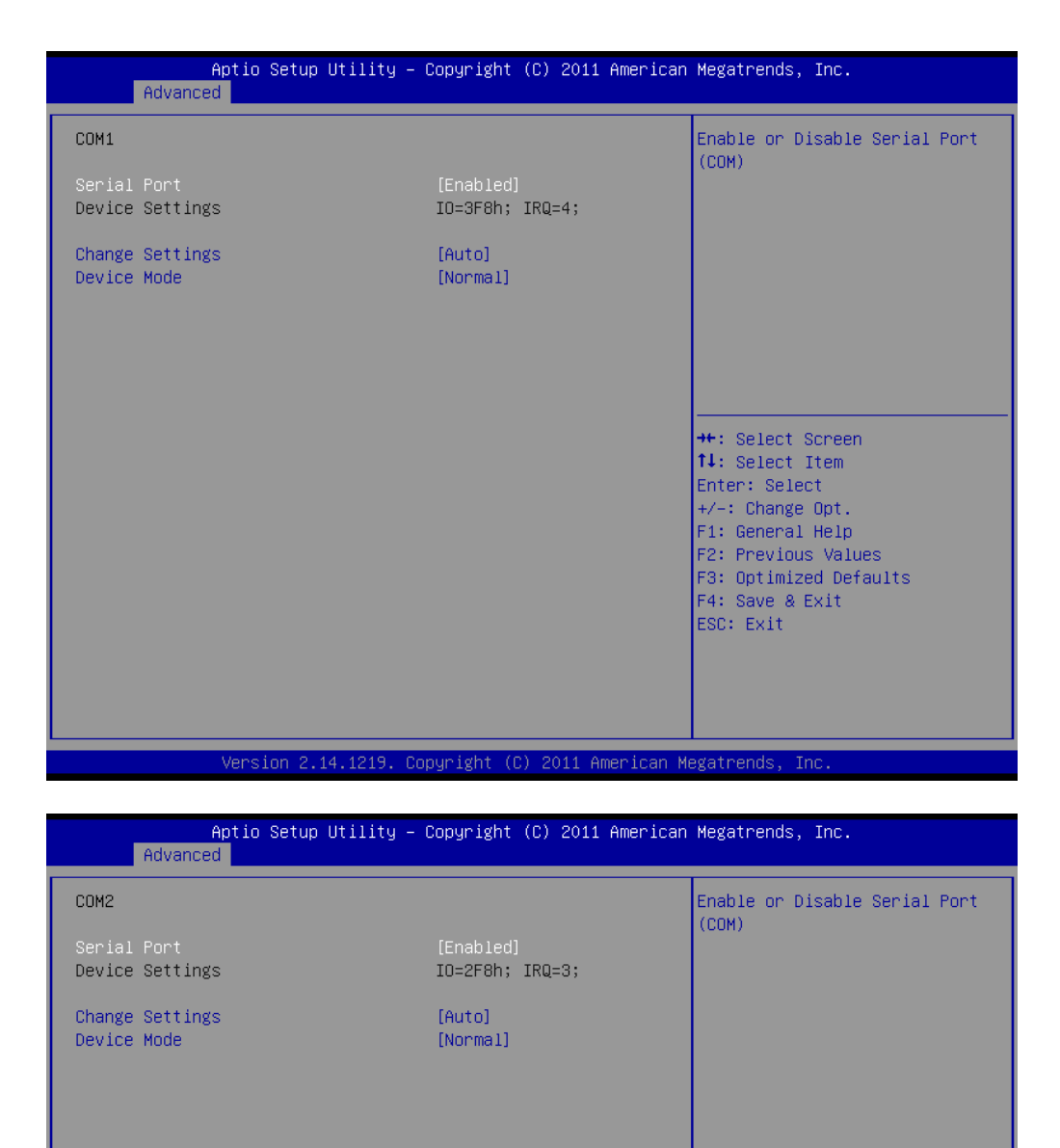

++: Select Screen †4: Select Item Enter: Select +/-: Change Opt. F1: General Help F2: Previous Values F3: Optimized Defaults F4: Save & Exit ESC: Exit

Version 2.14.1219. Copyright (C) 2011 American Megatrends, Inc

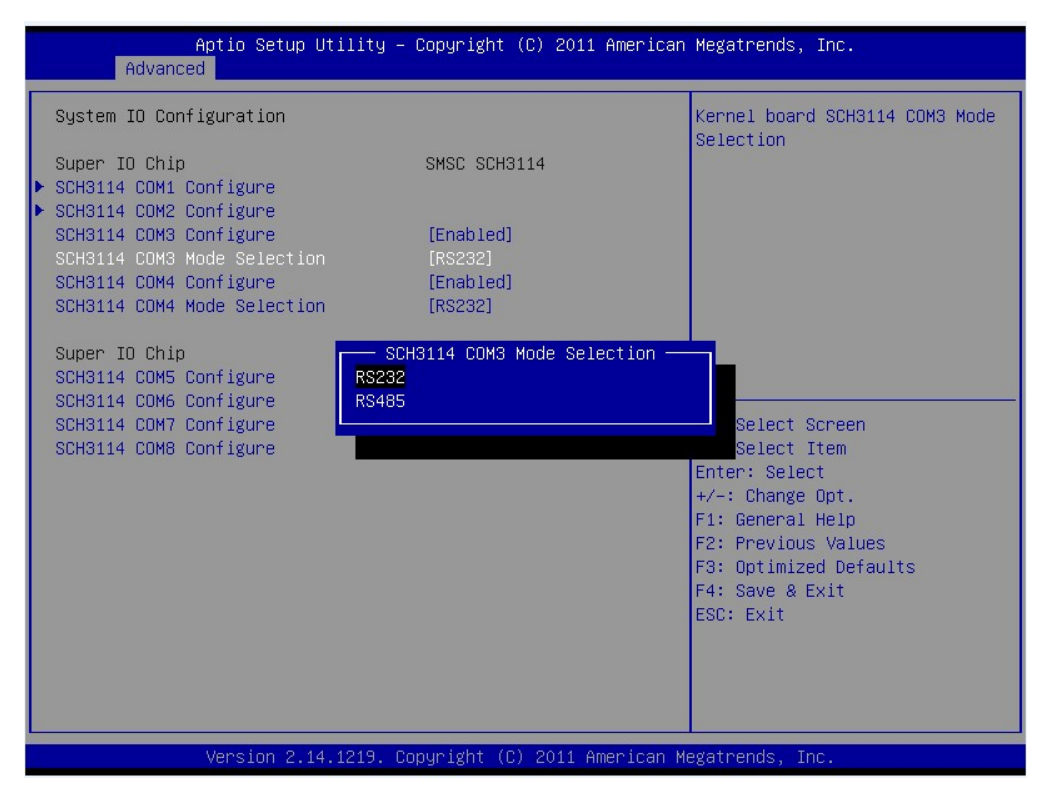

Figure 3.3.6 Super I/O Configuration

- Serial Port1- Port8 address
   This item allows you to select serial port1 ~ port8 of base addresses.

   Serial Port1- Port8 IRQ
  - This item allows you to select serial port1 ~ port8 of IRQ.
- Com3-Com4 RS232/RS485 Select
   This item allows you to select Com3-Com4 RS232/RS485 model

## 3.3.7 PC Health Status

|                                                                                                    | Boot Security Save & Exit                                                                                                | ican Megatrends, Inc.                                                                                                    |
|----------------------------------------------------------------------------------------------------|----------------------------------------------------------------------------------------------------|----------------------------------------------------------------------------------------------------|
| Legacy OpROM Support<br>Launch PXE OpROM<br>Launch Storage OpROM<br>PCI Subsystem Settings<br>ACPI Settings<br>CPU Configuration<br>IDE Configuration<br>SuperIO Configuration<br>H/W Monitor<br>Linux Debug<br>PPM Configuration | [Disabled]<br>[Disabled]                                                                                                 | Monitor hardware status<br>**: Select Screen<br>fl: Select Item<br>Enter: Select<br>+/-: Change Opt.<br>F1: General Help<br>F2: Previous Values<br>F3: Optimized Defaults<br>F4: Save & Exit<br>ESC: Exit |
|                                                                                                    | 4.1219. Copyright (C) 2011 Americ                                                                                        | an Megatrends. Inc.                                                                                                    |
| version 2.:                                                                                                    |                                                                                                    |                                                                                                    |
| Version 2.:<br>Aptio Setup<br>Advanced                                                                                                    | Utility – Copyright (C) 2011 Amer                                                                                        | rican Megatrends, Inc.                                                                                                    |
| Aptio Setup<br>Advanced<br>Pc Health Status<br>CPU Temperature<br>System Temperature<br>SYS FAN Speed<br>CPU FANO Speed<br>VCC<br>+5.0V<br>+12V<br>VTR<br>Smart Fan                                                               | Utility - Copyright (C) 2011 Amer<br>: +29 C<br>: N/A<br>: N/A<br>: N/A<br>: +3.26 V<br>: +0.6<br>: +3.26 V<br>[Enabled] | Enable or Disable smart fan<br>control                                                                                                    |

Figure 3.3.7 PC Health status

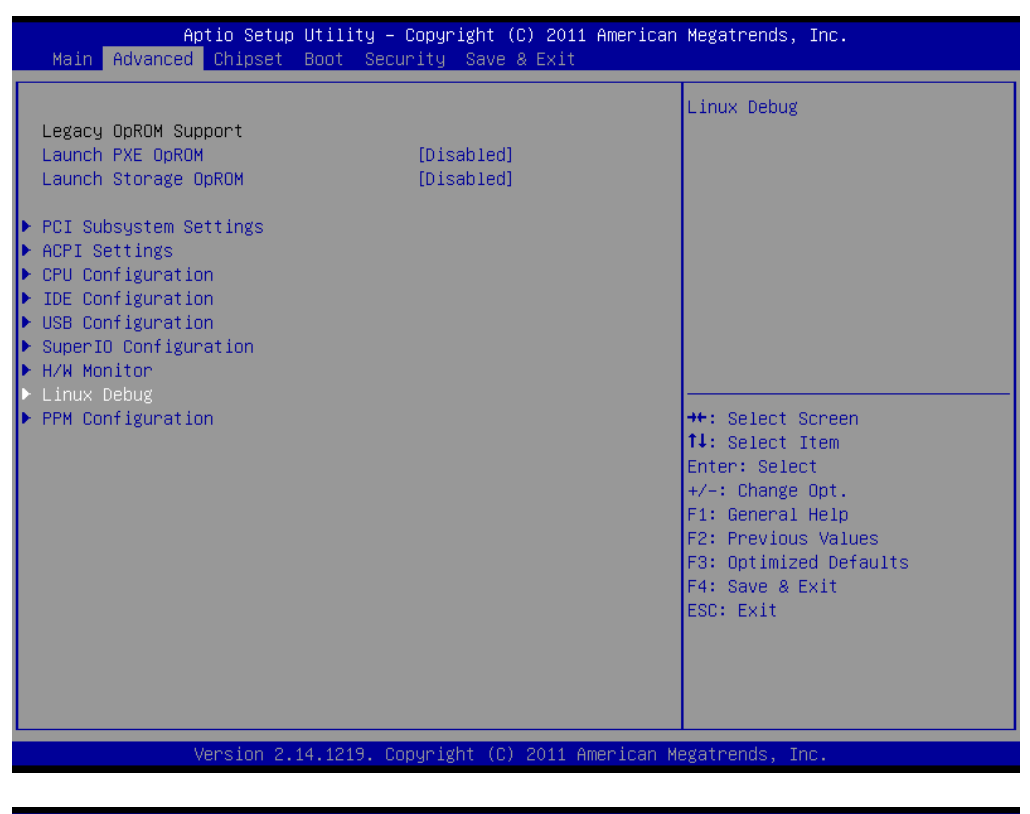

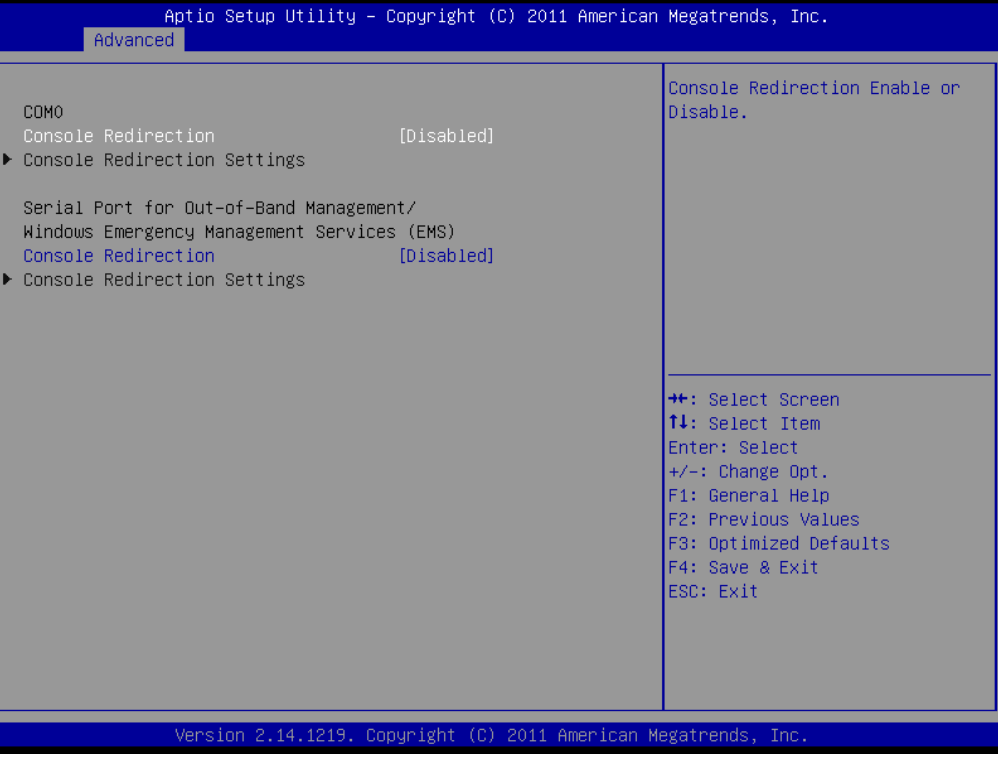

# 3.3.8 PPM Configuration

| Aptio Setup<br>Main Advanced Chipset                                                                                                    | Utility – Copyright (C) 2011 America<br>Boot Security Save & Exit | n Megatrends, Inc.                                                                                                    |
|----------------------------------------------------------------------------------------------------|-------------------------------------------------------------------|----------------------------------------------------------------------------------------------------|
| Legacy OpROM Support<br>Launch PXE OpROM<br>Launch Storage OpROM<br>PCI Subsystem Settings<br>ACPI Settings<br>CPU Configuration<br>USB Configuration<br>SuperIO Configuration<br>H/W Monitor<br>Linux Debug<br>PPM Configuration | [Disabled]<br>[Disabled]                                          | PPM Configuration Parameters ★: Select Screen ↓: Select Item Enter: Select +/-: Change Opt. F1: General Help F2: Previous Values F3: Optimized Defaults F4: Save & Exit ESC: Exit                                        |
| Uppedan 0.                                                                                                    | 14 4040 - Danum Jakt (D) - 0044 - Amerikaan J                     | teretrende. Tre                                                                                                    |
| Version 2.1                                                                                                    | (4.1219. copyright (c) zoll Himerican (                           | negatrenus, inc.                                                                                                    |
|                                                                                                    |                                                                   |                                                                                                    |
| Aptio Setup<br>Advanced                                                                                                    | Utility – Copyright (C) 2011 America                              | n Megatrends, Inc.                                                                                                    |
| Aptio Setup<br>Advanced<br>PPM Configuration                                                                                                    | Utility – Copyright (C) 2011 America                              | Enable/Disable Intel SpeedStep                                                                                                    |
| Aptio Setup<br>Advanced<br>PPM Configuration<br>EIST<br>CPU C state Report                                                                                                    | Utility – Copyright (C) 2011 American<br>[Enabled]<br>[Disabled]  | <pre>h Megatrends, Inc. Enable/Disable Intel SpeedStep  ++: Select Screen 14: Select Item Enter: Select +/-: Change Opt. F1: General Help F2: Previous Values F3: Optimized Defaults F4: Save &amp; Exit ESC: Exit</pre> |
| Aptio Setup<br>Advanced<br>PPM Configuration<br>EIST<br>CPU C state Report                                                                                                    | Utility - Copyright (C) 2011 American<br>[Enabled]<br>[Disabled]  | <pre>h Megatrends, Inc. Enable/Disable Intel SpeedStep  ++: Select Screen 11: Select Item Enter: Select +/-: Change Opt. F1: General Help F2: Previous Values F3: Optimized Defaults F4: Save &amp; Exit ESC: Exit</pre> |

Figure 3.3.8 PPM Configuration

#### EIST

When configuration is "Enabled", the M/B will auto-adjust operation frequency according to current CPU operation status, for power saving consideration.

This selection item also support the configuration of CPU sleep state, support max. Intel C6 mode.

# 3.4 Chipset Settings/HOST Bridge

| Advanced                   | φ Utility – Copyright (C) 2011 Am | erican Megatrends, Inc.                                                                                                    |
|----------------------------|-----------------------------------|----------------------------------------------------------------------------------------------------|
| PPM Configuration          |                                   | Enable/Disable Intel SpeedStep                                                                                                    |
| EIST<br>CPU C state Report | [Enabled]<br>[Disabled]           |                                                                                                    |
| Version 2                  | 14 1219 Conucidat (C) 2011 Amer   | ++: Select Screen<br>fJ: Select Item<br>Enter: Select<br>+/-: Change Opt.<br>F1: General Help<br>F2: Previous Values<br>F3: Optimized Defaults<br>F4: Save & Exit<br>ESC: Exit |

Figure 3.4 Advanced Chipset Settings

## 3.4.1 Intel IGD Configuration

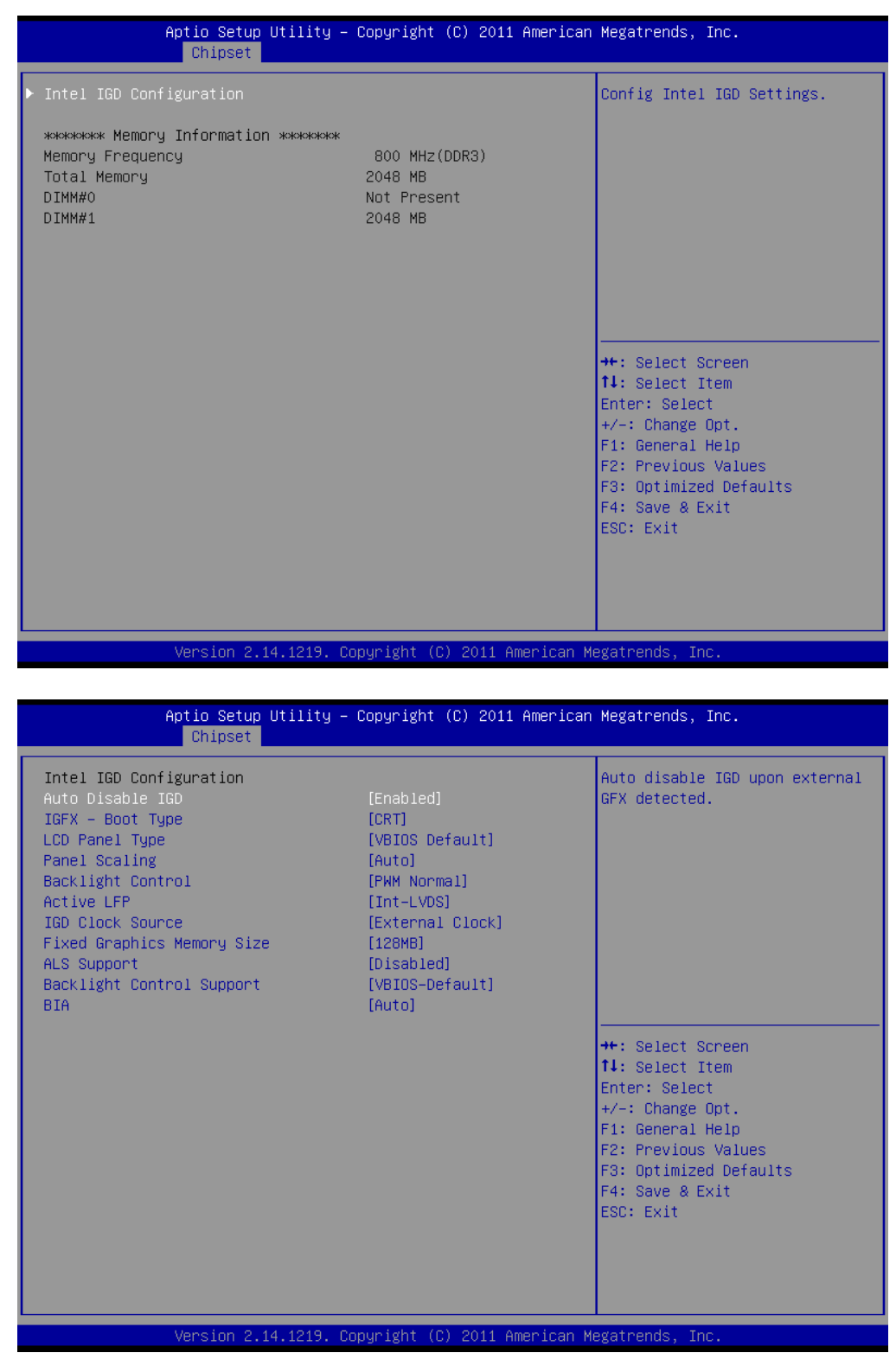

Figure 3.4.1 PPM Configuration

- This selection item mainly for display application configuration.
- IGFX--Boot Type is for configuration of boot-up main display:VGA/LVDS/VBIOS Default.

During POST process and DOS mode, only one display device can be chosen for display, otherwise, it won't work; And only after entering to Windows or Linux OS, it can support dual display (simultaneously or asynchronous display).

# 3.5 Chipset Settings/SOUTH Bridge

| Main               | Apt<br>Advanced | io Setup<br>Chipset | Utility –<br>Boot Sec | Copyri<br>writy | ght (C<br>Save & | ) 2011<br>Exit | American  | Megatrends, Inc.                                                                                                    |
|--------------------|-----------------|---------------------|-----------------------|-----------------|------------------|----------------|-----------|----------------------------------------------------------------------------------------------------|
| Host Br<br>South B | idge<br>ridge   |                     |                       |                 |                  |                |           | South Bridge Parameters<br>++: Select Screen<br>11: Select Item<br>Enter: Select<br>+/-: Change Opt.<br>F1: General Help<br>F2: Previous Values<br>F3: Optimized Defaults<br>F4: Save & Exit<br>ESC: Exit |
|                    | Ve              | ersion 2.1          | 4.1219. 0             | opyrigh         | nt (C) ;         | 2011 A         | merican M | egatrends, Inc.                                                                                                    |

Figure 3.5 Advanced Chipset Settings

### 3.5.1 NM10 Chip Configuration

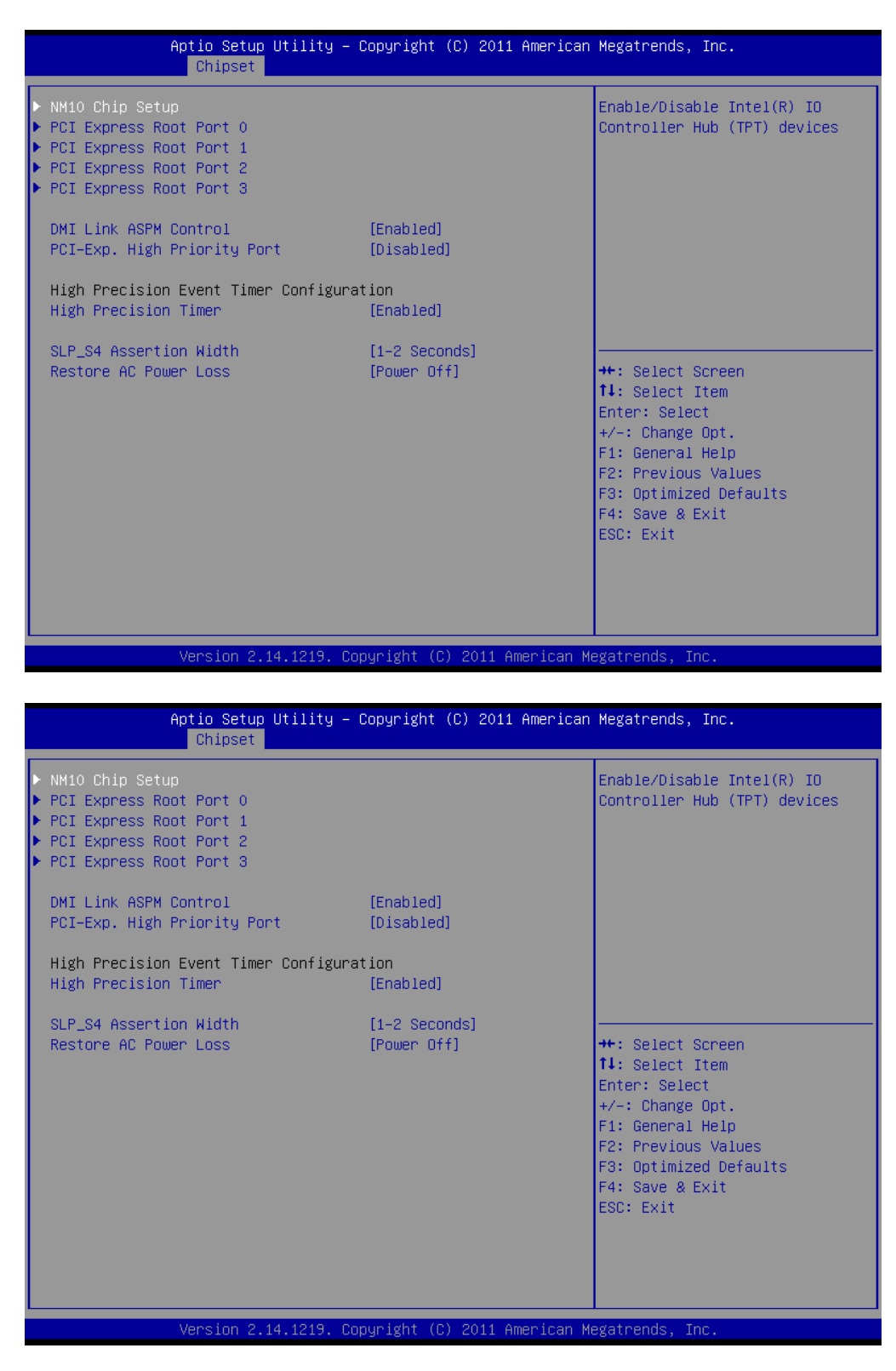

Figure 3.5.1 NM10 Chip Settings

This selection item is for Audio/NM10 Chip integrated network card /SMBus configuration.

#### LAN controller

IFC-BOX2600 does Not apply Intel NM10 chipset built-in **Intel 82567V LAN controller**, **defthult** setting is "Disabled".

SMBUS Controller

Enables or disables the SMBUS controller.

# 3.5.2 PCI Expresss Port 0-Port 4 Configuration

| Aptio Setup Utility - C<br>Chipset                                                                                          | opyright (C) 2011 American   | Megatrends, Inc.                                                                                                    |
|----------------------------------------------------------------------------------------------------|------------------------------|----------------------------------------------------------------------------------------------------|
| NM10 Chip Setup<br>PCI Express Root Port 0<br>PCI Express Root Port 1<br>PCI Express Root Port 2<br>PCI Express Root Port 3 |                              | PCI Express Root Port O<br>Settings                                                                                                    |
| DMI Link ASPM Control<br>PCI-Exp. High Priority Port                                                                        | [Enabled]<br>[Disabled]      |                                                                                                    |
| High Precision Event Timer Configurat<br>High Precision Timer                                                               | ion<br>[Enabled]             |                                                                                                    |
| SLP_S4 Assertion Width<br>Restore AC Power Loss                                                                             | [1-2 Seconds]<br>[Power Off] | <pre>++: Select Screen f1: Select Item Enter: Select +/-: Change Opt. F1: General Help F2: Previous Values F3: Optimized Defaults F4: Save &amp; Exit ESC: Exit</pre> |
| Version 2 14 1219 Cor                                                                                                    | unight (C) 2011 American Me  | egatrends Inc                                                                                                    |

| Aptio Setu<br>Chipset                                                                                                    | o Utility – Copyright (C) 2011 America                                                                                                    | n Megatrends, Inc.                                                                                                    |
|----------------------------------------------------------------------------------------------------|----------------------------------------------------------------------------------------------------|----------------------------------------------------------------------------------------------------|
| PCI Express Port 0<br>Port 0 IDxAPIC<br>Automatic ASPM<br>URR<br>FER<br>NFER<br>CER<br>CTO<br>SEFE<br>SENFE<br>SECE<br>PME SCI<br>Hot Plug<br>Extra Bus Reserved<br>Reseved Memory<br>Reserved I/0 | [Enabled]<br>[Disabled]<br>[Auto]<br>[Disabled]<br>[Disabled]<br>[Disabled]<br>[Disabled]<br>[Disabled]<br>[Disabled]<br>[Disabled]<br>[Disabled]<br>[Enabled]<br>[Disabled]<br>[Disabled]<br>4 | Enable / Disable PCI Express<br>Root Port 0.<br>+*: Select Screen<br>11: Select Item<br>Enter: Select<br>+/-: Change Opt.<br>F1: General Help<br>F2: Previous Values<br>F3: Optimized Defaults<br>F4: Save & Exit<br>ESC: Exit |
| Version 2                                                                                                    | .14.1219. Copyright (C) 2011 American                                                                                                    | Megatrends, Inc.                                                                                                    |

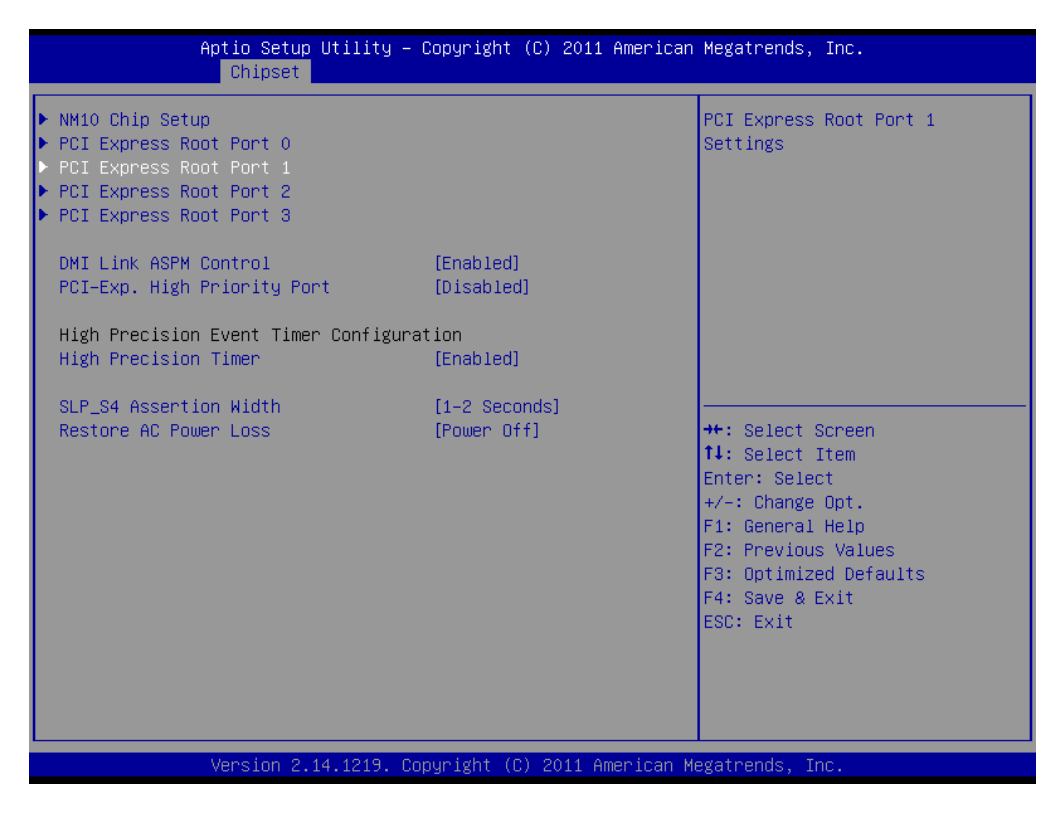

| Aptio Setup<br>Chipset                                                                                                    | Utility – Copyright (C) 2011 Americ                                                                                                    | an Megatrends, Inc.                                                                                                    |
|----------------------------------------------------------------------------------------------------|----------------------------------------------------------------------------------------------------|----------------------------------------------------------------------------------------------------|
| PCI Express Port 1<br>Port 0 IOxAPIC<br>Automatic ASPM<br>URR<br>FER<br>NFER<br>CER<br>CTO<br>SEFE<br>SENFE<br>SECE<br>PME SCI<br>Hot Plug | [Auto]<br>[Disabled]<br>[Auto]<br>[Disabled]<br>[Disabled]<br>[Disabled]<br>[Disabled]<br>[Disabled]<br>[Disabled]<br>[Disabled]<br>[Disabled]<br>[Enabled]<br>[Disabled] | Enable / Disable PCI Express<br>Root Port 1.                                                                                                    |
| Extra Bus Reserved<br>Reseved Memory<br>Reserved I/O                                                                                       | 0<br>10<br>4                                                                                                    | <pre>++: Select Screen fl: Select Item Enter: Select +/-: Change Opt. F1: General Help F2: Previous Values F3: Optimized Defaults F4: Save &amp; Exit ESC: Exit</pre> |

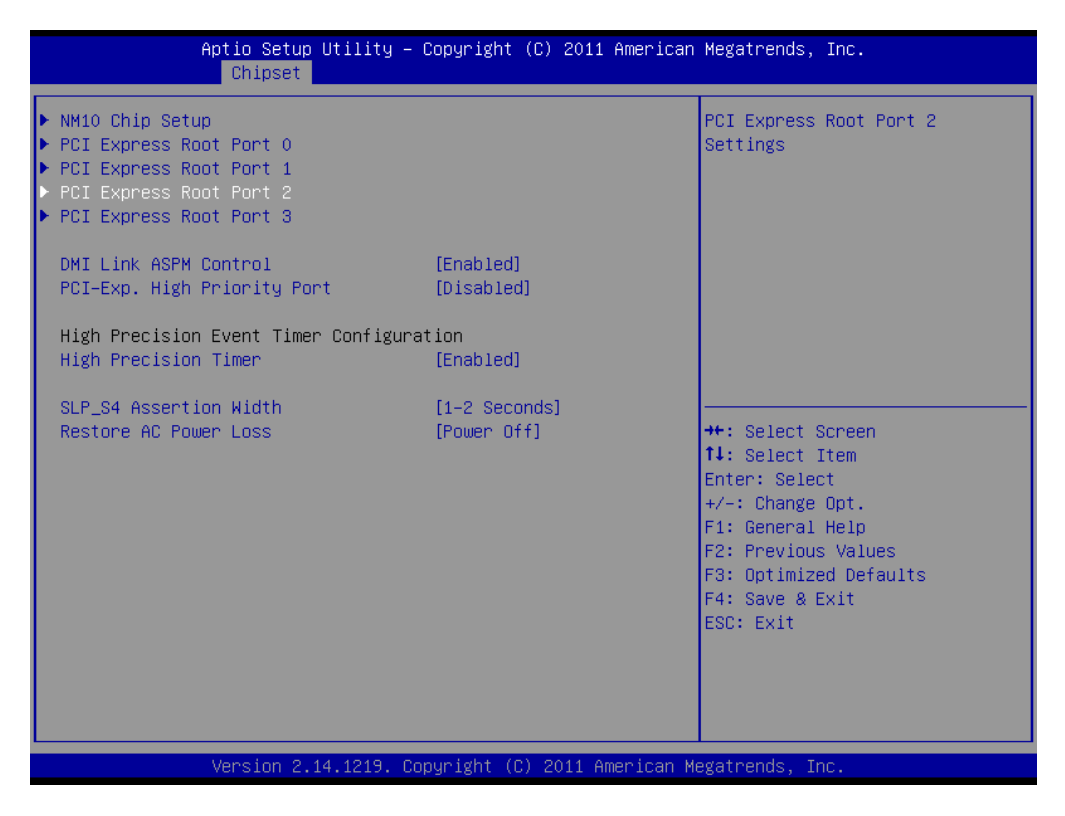

| Aptio Setup<br>Chipset                                                                                                    | Utility – Copyright (C) 2011 Americ                                                                                                    | an Megatrends, Inc.                                                                                                    |
|----------------------------------------------------------------------------------------------------|----------------------------------------------------------------------------------------------------|----------------------------------------------------------------------------------------------------|
| PCI Express Port 2<br>Port 0 IOxAPIC<br>Automatic ASPM<br>URR<br>FER<br>NFER<br>CER<br>CTO<br>SEFE<br>SENFE<br>SECE<br>PME SCI<br>Hot Plug | [Auto]<br>[Disabled]<br>[Auto]<br>[Disabled]<br>[Disabled]<br>[Disabled]<br>[Disabled]<br>[Disabled]<br>[Disabled]<br>[Disabled]<br>[Disabled]<br>[Disabled]<br>[Enabled]<br>[Disabled] | Enable / Disable PCI Express<br>Root Port 2.                                                                                                    |
| Extra Bus Reserved<br>Reseved Memory<br>Reserved I/O                                                                                       | 0<br>10<br>4                                                                                                    | <pre>++: Select Screen 14: Select Item Enter: Select +/-: Change Opt. F1: General Help F2: Previous Values F3: Optimized Defaults F4: Save &amp; Exit ESC: Exit</pre> |

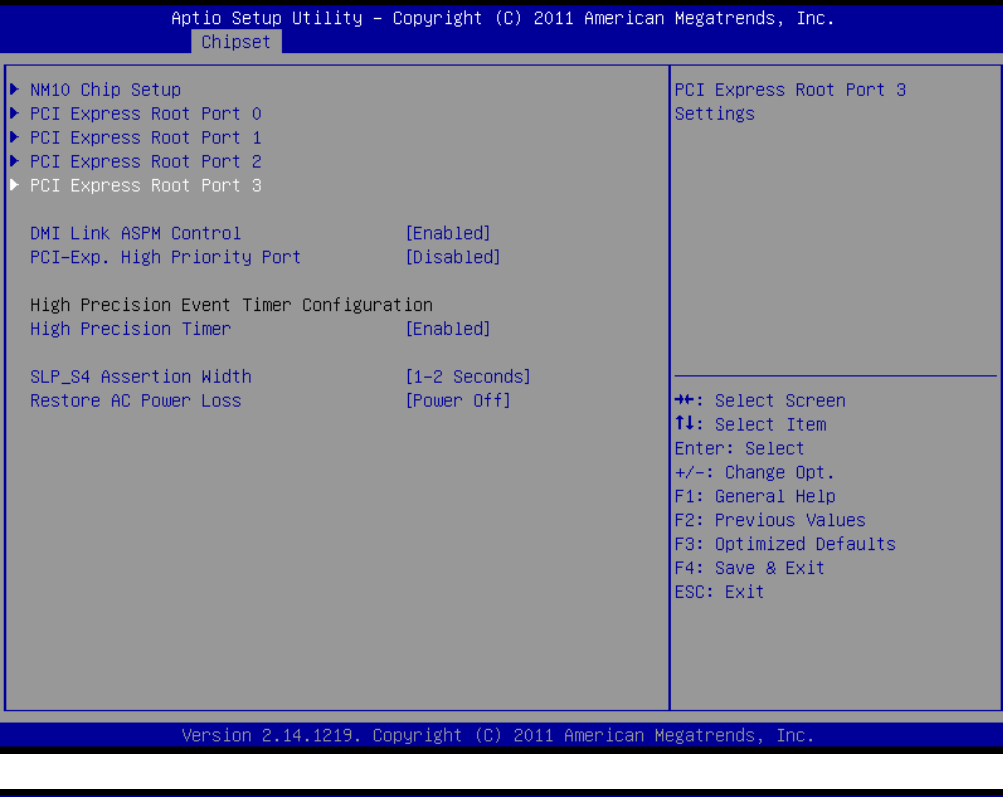

| Aptio Setup Uti<br>Chipset                                                                                                    | ility – Copyright (C) 2011 A                                                                                                    | American Megatrends, Inc.                                                                                                    |
|----------------------------------------------------------------------------------------------------|----------------------------------------------------------------------------------------------------|----------------------------------------------------------------------------------------------------|
| PCI Express Port 3<br>Port O IDxAPIC<br>Automatic ASPM<br>URR<br>FER<br>NFER<br>CER<br>CTO<br>SEFE<br>SENFE<br>SECE<br>PME SCI | [Auto]<br>[Disabled]<br>[Auto]<br>[Disabled]<br>[Disabled]<br>[Disabled]<br>[Disabled]<br>[Disabled]<br>[Disabled]<br>[Disabled]<br>[Disabled]<br>[Disabled] | Enable / Disable PCI Express<br>Root Port 3.                                                                                                    |
| Hot Plug<br>Extra Bus Reserved<br>Reseved Memory<br>Reserved I/O                                                               | [Disabled]<br>0<br>10<br>4                                                                                                    | <pre>++: Select Screen 11: Select Item Enter: Select +/-: Change Opt. F1: General Help F2: Previous Values F3: Optimized Defaults F4: Save &amp; Exit ESC: Exit</pre> |
| Version 2.14.1                                                                                                    | 1219. Copyright (C) 2011 Ame                                                                                                    | erican Megatrends, Inc.                                                                                                    |

#### Figure 3.5.2 PCI Expresss Port Settings

- SB PCIE Ports Configuration
- Intel NM10 chipset support 4 PCI Express x 1 bus, in which PCIE Port 1和PCIE Port 2 are allocated to onboard LAN1 and LAN2

### 3.5.3 Restore AC Power LOSS Configuration

| Aptio Setup Utility – Copyright (C) 2011 American Megatrends, Inc.<br>Chipset                                                                                                    |                                                                                                    |  |  |  |
|----------------------------------------------------------------------------------------------------|----------------------------------------------------------------------------------------------------|--|--|--|
| <ul> <li>NM10 Chip Setup</li> <li>PCI Express Root Port 0</li> <li>PCI Express Root Port 1</li> <li>PCI Express Root Port 2</li> <li>PCI Express Root Port 3</li> <li>DMI Lipk ASPM Centrol</li> </ul> | Select AC power state<br>when power is<br>re-applied after a<br>power failure.                                                         |  |  |  |
| PCI-Exp. High Priorit<br>High Precision Event<br>High Precision Timer                                                                                                    | Select Screen<br>Select Item                                                                                                    |  |  |  |
| SLP_S4 Assertion Widt [1-2 Seconds]<br>Restore AC Power Loss [Power Off]                                                                                                    | Enter: Select<br>+/-: Change Opt.<br>F1: General Help<br>F2: Previous Values<br>F3: Optimized Defaults<br>F4: Save & Exit<br>ESC: Exit |  |  |  |
| Version 2.14.1219. Copyright (C) 2011 Am                                                                                                    | erican Megatrends, Inc.<br>AB                                                                                                    |  |  |  |

Figure 3.5.3 Restore AC Power LOSS Settings

Power OFF: After accidental power-off, the device won't automatically boot-up when powe r-on again.

**Power ON:** After accidental power-off, the device will automatically boot-up when power-o n again.

Last State: After accidental power-off, the device will recover to the state of the former stat e before power-off. i.e.: If the former state is "Power On", then the device will automatically boot-up when power-on again; if the former state is "Power off", then the device will remai n power-off when the power- on again.

### 3.5.4 BOOT Configuration

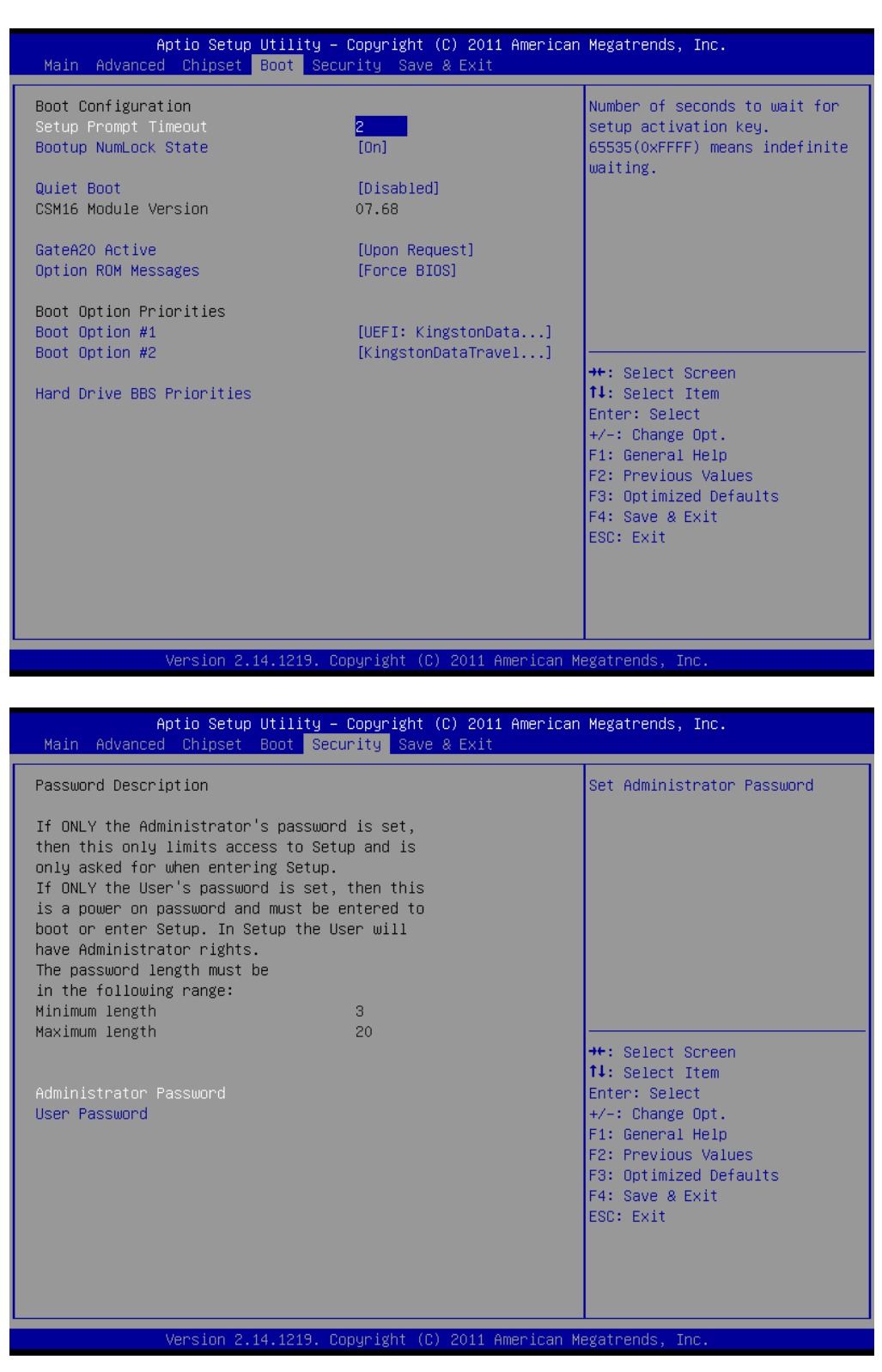

Figure 3.5.4 BOOT Configuration

# 3.6 Exit Option

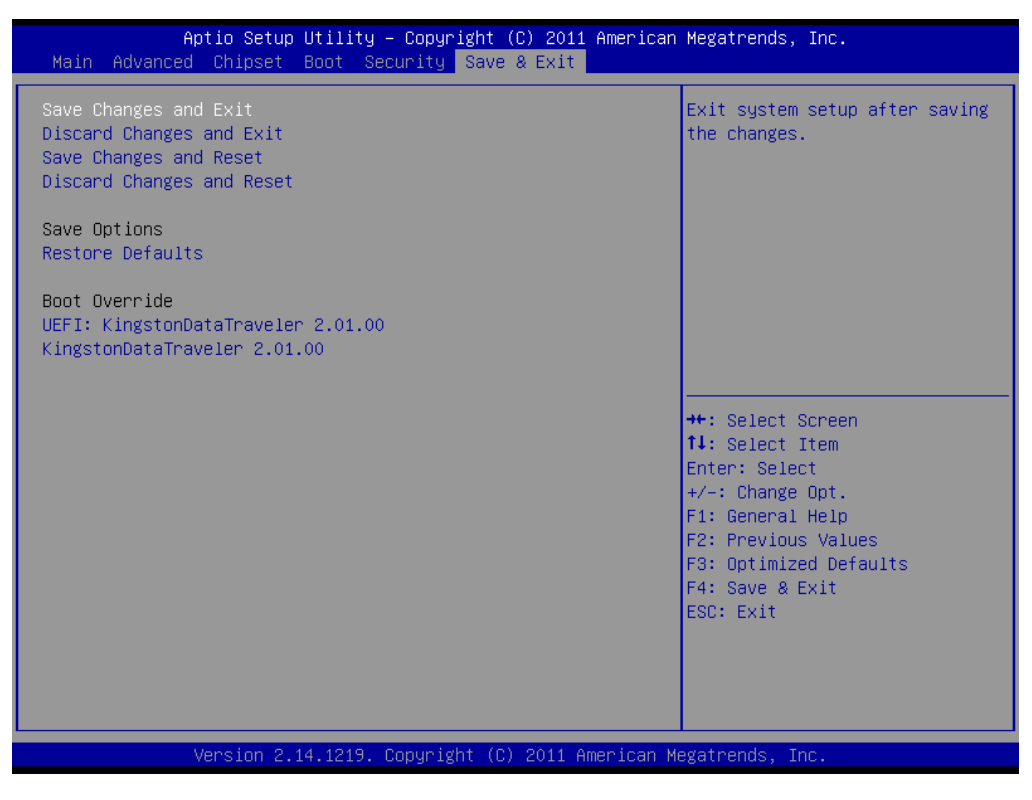

Figure 3.6 Exit Option

IFC-BOX2600 User Manual

### Save Changes and Exit

When you have completed system configuration, select this option to save your changes, exit BIOS setup and reboot the computer so the new system configuration parameters can take effect.

1. Select Exit Saving Changes from the Exit menu and press <Enter>. The following message appears: Save Configuration Changes and Exit Now? [Ok] [Cancel]

2. Select Ok or cancel.

### 3.6.1. Discard Changes and Exit

Select this option to quit Setup without making any permanent changes to the system configuration.

1. Select Exit Discarding Changes from the Exit menu and press <Enter>. The following message appears: Discard Changes and Exit Setup Now? [Ok] [Cancel]

- 1. Select Ok to discard changes and exit. Discard Changes
- 2. Select Discard Changes from the Exit menu and press < Enter>.

### 3.6.2. Load Optimal Defaults

The IFC-BOX2600 automatically configures all setup items to optimal settings when you select this option. Optimal Defaults are designed for maximum system performance, but may not work best for all computer applications. In particular, do not use the Optimal Defaults if your computer is experiencing system configuration problems. Select Load Optimal Defaults from the Exit menu and press <Enter>.

### 3.6.3. Load Fail-Safe Defaults

The IFC-BOX2600 automatically configures all setup options to fail-safe settings when you select this option. Fail-Safe Defaults are designed for maximum system stability, but not maximum performance. Select Fail-Safe Defaults if your computer is experiencing system configuration problems.

1. Select Load Fail-Safe Defaults from the Exit menu and press <Enter>. The following message appears: Load Fail-Safe Defaults? [OK] [Cancel]

2. Select OK to load Fail-Safe defaults.

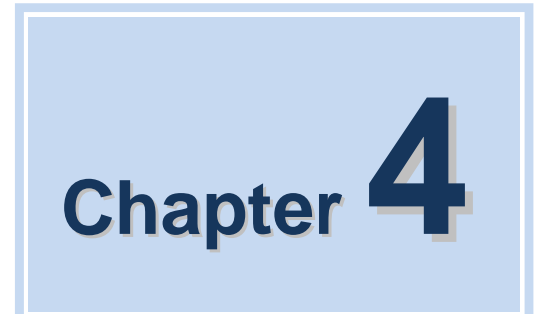

# S/W Introduction & Installation

IFC-BOX2600 User Manual

# 4.1 S/W Introduction

Szics provides all the drivers and services as bellow to ensure fast and smooth accomplishment of clients' project:

- Drivers for Windows®XP Professional, Windows7, Linux
- Windows®XP Embedded tailor service;
- Watchdog program example
- GPIO program example
- BIOS upgrade burning and curing service

# 4.2 Driver Install

There is a driver CD with the IFC-BOX2600 accessory, and all the driver programs are in it, please install the drivers and application programs after the OS installation to ensure the M/B can fully play the great performance. If you are using the upgraded version, we suggest to remove all the drivers and application programs of the old version before installing the new version. For more detailed information, please consult the H/W supplier.

### 4.2.1 Windows®XP Professional Driver Install

- Step1: Install Chipset driver, open Intel\_Chipset\_WinXP\_infinst\_autol folder, double click Setup to install
- Step2: Install Graphics driver, double click EMGD\_CDV\_1\_15\_1\_GC\_3278.exe to install
- Step3: Install audio driver, open Realtek\_WDM\_R270\_WinX folder, double click Setup to install
- Step4: Install LAN driver, double click Intel 82583v\_PRO2K3XP\_32.exe to install

#### REMARK:

The display driver for Windows®XP Professional is tailored by using the software tool of Intel EMGD, and this driver program does NOT support 3D and media acceleration function.

### 4.2.2 Windows® 7 Driver Install

Step1: Install Chipset driver, open Intel\_Chipset\_Win7\_infinst\_autol folder, double click Setup
Step2: Install Graphics driver, double click Intel GMA3600\_Win7\_32\_8.14.8.1083\_PV.exe
Step3: Install audio driver, double click Vista\_Win7\_Win8\_R270.zip
Step4: Install LAN driver, double click Intel 82583v\_PRO2K3XP\_32.exe to install

## 4.2.3 Windows Driver Upgrade

Chip manufacturers association regularly to upgrade its corresponding product drive, the user can access through the following links attention or update drive.

Intel Chipset driver upgrade:

http://downloadcenter.intel.com/Detail\_Desc.aspx?agr=Y&DwnldID=20775&lang=eng&wa pkw=nm10

Intel Graphics driver upgrade:

http://downloadcenter.intel.com/Detail\_Desc.aspx?agr=Y&DwnldID=21690&lang=eng&OS Version=Windows%207%20(32-bit)\*&DownloadType=Drivers

Reltek HD audio driver upgrade:

http://www.realtek.com.tw/downloads/downloadsView.aspx?Langid=3&PNid=24&PFid=24 &Level=4&Conn=3&DownTypeID=3&GetDown=false

Intel 82583V LAN driver upgrade:

 $\label{eq:http://downloadcenter.intel.com/SearchResult.aspx?lang=ZHO&ProductFamily=%e4%bb} \end{tabular} \label{eq:http://downloadcenter.intel.com/SearchResult.aspx?lang=ZHO&ProductFamily=%e4%bb} \end{tabular} \label{eq:http://downloadcenter.intel.com/SearchResult.aspx?lang=ZHO&ProductFamily=%e4%bb} \end{tabular} \label{eq:http://downloadcenter.intel.com/SearchResult.aspx?lang=ZHO&ProductFamily=%e4%bb} \end{tabular} \end{tabular}$ 

## 4.2.4 Linux Driver Install

IFC-BOX2600 provides 2line onboard Intel82583 Giga LAN, since the kernel of Linux OS has not loaded Intel82583 Driver, so when we run Linux OS, we need set PCIE Port 0 and PCIE Port 1 as Disabled, and enter Linux OS to install Intel82583 Driver, then restart OS and set PCIE Port 0 and PCIE Port 1 as Enabled, only after that the LAN can work normally.( Refer to part 3.5.2 for PCI Express Configuration )

## 4.2.5 Linux Driver Upgrade

Chip manufacturers association regularly to upgrade its corresponding product drive, the user can access through the following links attention or update drive.

Intel Graphics driver upgrade:

https://01.org/linuxgraphics/downloads

Reltek HD audio driver upgrade:

http://www.realtek.com.tw/downloads/downloadsView.aspx?Langid=3&PNid=24&PFid=24 &Level=4&Conn =3&DownTypeID=3&GetDown=false

# 4.3 Windows®XP Embedded Service

IFC provides free service of Windows®XP Embedded tailor service.

# 4.4 Watchdog program example

A watchdog timer (abbreviated as WDT) is a hardware device which triggers an action, e.g. rebooting the system, if the system does not reset the timer within a specific period of time. The WDT program example provides developers with functions such as starting the timer, resetting the timer, and setting the timeout value if the hardware requires customized timeout values.

Please contact our service personnel for program example source code and packaging EXE executable file.

### 4.4.1 WDT Programming Model

WDT related registers, generally there are two frequently-used registers named as "WDT\_TIME\_OUT" and "WDT\_VAL", detailed descriptions refer to bellow:

| WDT_TME_OUT          | Bit7: WDT countdown mode selection:                                                                                           |  |  |  |  |
|----------------------|----------------------------------------------------------------------------------------------------|--|--|--|--|
|                      | 0: to countdown with minute;                                                                                                  |  |  |  |  |
| (I/O address 0x665 , | 1: to countdown with second;                                                                                                  |  |  |  |  |
| Default 0x00)        | Bit [6:0]: Reserved bit, keep it as default value.                                                                            |  |  |  |  |
|                      | Bit [7:0] — 0x00: Stop countdown;                                                                                             |  |  |  |  |
|                      | 0x01: time-out value 1min./sec.;                                                                                              |  |  |  |  |
| WDT VAL              | 0x02: time-out value 2min./sec.;                                                                                              |  |  |  |  |
| _                    | 0x03: time-out value 3min./sec.;                                                                                              |  |  |  |  |
| (I/O address 0x666 , |                                                                                                    |  |  |  |  |
| Default 0x00)        | 0xFF: time-out value 255min./sec.;                                                                                            |  |  |  |  |
|                      | This register is used for WDT time-out-value setting, write in a nonzero value, then WDT begins to countdown from this value. |  |  |  |  |
|                      |                                                                                                    |  |  |  |  |

```
#include <stdio.h>
#include <dos.h>
void main()
{
    int value=0; int unit=0;
    printf("please input value (1~255) : ");
    scanf("%d",&value);
    printf("please input unit 0/1(0=seconds,1=minutes) : ");
    scanf("%d",&unit);
    outportb(0x647,0x0c);
    if(unit==0)
    {outportb(0x665,0x80);}
    else
    {outportb(0x665,0x00);}
    outportb(0x666,value);
```

# 4.5 GPIO program example

General Purpose Input/Output is a flexible parallel interface that allows a variety of custom connections. It allows users to monitor the level of signal input or set the output status to switch on/off a device. Our program example also provides Programmable GPIO, which allows developers to dynamically set the GPIO input or output status. Please contact our service personnel for program example source code and packaging EXE executable file.

### 4.5.1 Overview

This instruction is only applied to the CMS-B802 Motherboard with NM10 chipset. Altogether there are 12 sets GPIO on this M/B.

The level of input/output of all those 12 sets GPIO(GP9、GP10、GP12、GP13、GP14、GP22、GP28、GP33、GP34、GP36、GP38、GP39)are designed as 5VTTL.

}

#### Correspondence between GPIO interface and actual GPIO signal:

| Output Type   |      |      |      |      |      |      |
|---------------|------|------|------|------|------|------|
| Interface S/N | 1    | 2    | 3    | 4    | 5    | 6    |
| GPIO Signal   | GP28 | GP33 | GP34 | GP36 | GP38 | GP39 |
| Iutput Type   |      |      |      |      |      |      |
| Interface S/N | 1    | 2    | 3    | 4    | 5    | 6    |
| GPIO Signal   | GP9  | GP10 | GP12 | GP13 | GP14 | GP22 |

We don't recommend using those GPIO to directly drive devices which require comparatively large current (eg. Relay, Optocoupler etc..)

Besides, it also provides a 255sec./min. countdown WDT (Watch Dog Timer).

### 4.5.2 GPIO programming model

- A. Configure GPIO Output: Running application "GPIOOUT.EXE" to set these 12 GPIO as output. Please refer to "GPIOOUT.CPP" for reference code.
  - B. Configure GPIO as "High": Running application "HIGHGPIO.EXE" to set these 12 GPIO output as "High". Please refer to "HIGHGPIO.CPP" for reference code.
  - C. Configure GPIO as "Low": Running application "LOWGPIO.EXE" to set these 12 GPIO output as "Low". Please refer to "LOWGPIO.CPP" for reference code.

#### Remark:

# During the configuration process of setting "Output High/Low", we can use multimeter or indicator to testify, or we can also check the status by running GETIO.

Configure GPIO Input: Running application "GPIOIN.EXE" to set these 12 GPIO as "Input". Please refer to "GPIOIN.CPP" for reference code.

#### Remark:

During the configuration process of setting "Input High/Low", we can check the status by running GETIO.

# 4.6 BIOS Service

The BIOS Flash utility allows customers to update the flash ROM BIOS version, or use it to back up current BIOS by copying it from the flash chip to a file on customers' disk. The BIOS Flash utility also provides a command line version for fast implementation into customized applications.

SZICS also provides BIOS curing service for clients.

IFC-BOX2600 User Manual

### 4.6.1 BIOS Upgrade Tool Instruction

- The burner can be only applied to DOS environment, the user should prepare a boot disk with DOS system before BIOS burning process;
- Copy burner "EFIDOS.EXE" and the BIOS file to the root directory of the DOS boot disk;
- Connect the DOS boot disk to the M/B, startup and press "DEL" to enter CMOS setting interface, and set the DOS boot disk as the first boot device in "boot"→BIOS;
- Press F10 to save the new setting and reset the system;
- When the M/B enter DOS system, and display the drive letter of DOS system, please input the command character as bellow, and then press "Enter" (Assume the BIOS file named "BIOS.ROM"):
- EFIDOS /IBIOS.ROM /pbnc /n
- After "Enter", BIOS start to refresh, the M/B is not allowed to be turned-off, reset or power-off etc. during the whole refresh process, otherwise the M/B will not be able to start up again. When the BIOS burning process is finished, the user can reset the system.

### 4.6.2 BIOS LOGO Replacement Tool Instruction

- Logo change can be directed as following steps
- Save the primary"Splash Logo" of BIOS
- Save the primary "Small Logo" of BIOS
- Replace the primary "Splash Logo" of BIOS
- Replace the primary "Small Logo" of BIOS
- 1. User interface of "ChangeLogo.exe" :

| 🕎 Change Logo                        |                       |                     |
|--------------------------------------|-----------------------|---------------------|
| Aptio Image                          |                       | Load Image)         |
| Available Images<br>Select Logo File |                       | Save Logo<br>Browse |
| <u>R</u> eplace Logo                 | Save Image <u>A</u> s | E <u>x</u> it       |

2. Click "Load Image" to load the primary BIOS file.

| 🕎 Change Logo                       |                        |
|-------------------------------------|------------------------|
| Aptio Image<br>G:\Test\121TP109.rom | (Load Image)           |
| Available Images Splash Logo        | Save Logo              |
| Select BMP file                     | Browse                 |
| Replace Logo Save Image ,           | <u>As</u> <u>Ex</u> it |

3. Select the logo which will be saved from the drop-down box of "Splash Logo", then click "save logo" to save the logo under a specified directory.

| 🕎 Change Logo                                                |                       |                                     |
|--------------------------------------------------------------|-----------------------|-------------------------------------|
| Aptio Image<br>G:\EFIBIOS\AMIBCP\121TP109.rom                |                       | Load Image                          |
| Available Images<br>Splash Logo<br>Splash Logo<br>Small Logo |                       | <u>S</u> ave Logo<br><u>B</u> rowse |
| Replace Logo                                                 | Save Image <u>A</u> s | Exit                                |

4. During the Logo replacement operation, please click "Browse" to select Logo which is to be adopted in the BIOS, and the image size must be 800x600 or 640x480 with BMP format:

| 🖳 Cha                                       | 打开 ?区                                                                                           |                      |
|---------------------------------------------|-------------------------------------------------------------------------------------------------|----------------------|
| Aptio<br>G:\EF<br>Avails<br>Small<br>Select | 查找范围(I): ChangeLogo<br>↓ CogoNDJ. bmp<br>smlogo. bmp<br>splash. bm<br>犬型: BMP 图像<br>大小: 1.37 MB | image<br>Logo<br>'se |
| <u>R</u> epla                               | 文件名 (M):       打开 (D)         文件类型 (T):       BMP Files (*. bmp)         ▼       取消             | t                    |

5. After selecting the right Logo, click "Replace Logo", then the Logo replacement is done:

| 🕎 Change Logo                                                            |                                     |
|--------------------------------------------------------------------------|-------------------------------------|
| Aptio Image<br>G:\EFIBIOS\AMIBCP\121TP109.rom                            | Load Image                          |
| Available Images Splash Logo Select BMP file                             | <u>S</u> ave Logo<br><u>B</u> rowse |
| g:\efibios\changelogo\logondj.bmp<br>Replace Logo<br>New logo is created | Image <u>A</u> s <u>Ex</u> it       |

- 6. After clicking "Replace Logo", there will be a message shows up:" New logo is created", which means the new Logo is replaced successfully. If you replace"Splash Logo", then the new BIOS Logo will be displayed with full screen after the system reboot; if you replace"Small Logo", then the new BIOS Logo will be displayed on the up-left corner of the screen after the system reboot.
- 7. Click "Save Image AS", to save the new BIOS under a specified directory.
- If it doesn't display the new BIOS Logo after system reboot, please check if the setting as bellow is Enable: Boot-->Quiet Boot-->Enable

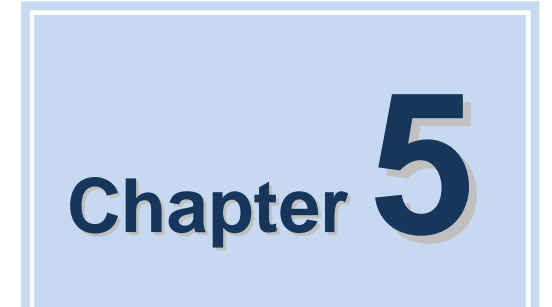

# Appendix: A

IFC-BOX2600 User Manual

# A.1 System I/O Ports

| Addr.   | Range                 |
|---------|-----------------------|
| 000-01F | DMA                   |
| 020-021 | Interrupt             |
| 040-043 | Timer/Counter         |
| 060-06F | 8042                  |
| 070-07F | Real-time             |
| 080-09F | DMA                   |
| 0A0-0BF | Interrupt             |
| 0C0-0DF | DMA                   |
| 274-279 | ISAPNP read data port |
| 280-287 | COM6                  |
| 288-28F | COM5                  |
| 290-297 | COM7                  |
| 298-29F | COM8                  |
| 2E8-2EF | COM4                  |
| 2F8-2FF | COM2                  |
| 3B0-3DF | VgaSave               |
| 3E8-3EF | COM3                  |
| 3F8-3FF | COM1                  |
| 400-4D1 | Interrupt             |
| 500-77F | Motherboard           |
| A79-A79 | ISAPNP read data port |
| B78-B7F | Motherboard           |

Table 5.1 System I/O Ports

# A.2 1st MB Memory Map

| Addr. Range (Hex)     | Device                          |
|-----------------------|---------------------------------|
| 00000000h - 00003FFFh | Motherboard resources           |
| 000A0000h - FEBFFFFFh | PCI bus                         |
| FEC00000h - FEC00FFFh | Motherboard resources           |
| FED00000h - FED003FFh | High precision event timer      |
| FED14000h - FED19FFFh | System board                    |
| FED1C000h - FEE00FFFh | Motherboard resources           |
| FF000000h - FFFFFFFh  | Intel 82802 firmware Hub Device |
|                       |                                 |

Table 5.2 1st MB Memory Map

|   | Channel | Function                        |
|---|---------|---------------------------------|
| 0 |         | Available                       |
| 1 |         | Available                       |
| 2 |         | Available                       |
| 3 |         | Available                       |
| 4 |         | Direct memory access controller |
| 5 |         | Available                       |
| 6 |         | Available                       |
| 7 |         | Available                       |

# A.3 DMA Channel Assignments

**Table 5.3 DMA Channel Assignments** 

# A.4 Interrupt Assignments

| Interrupt# | Interrupt source                                           |
|------------|------------------------------------------------------------|
| IRQ0       | System timer                                               |
| IRQ1       | Standard 101/102-Key or Microsoft Natural PS/2<br>Keyboard |
| IRQ3       | COM2                                                       |
| IRQ4       | COM1                                                       |
| IRQ5       | COM6                                                       |
| IRQ7       | COM5 /SMBus Controller                                     |
| IRQ8       | System CMOS/real time clock                                |
| IRQ9       | Microsoft ACPI-Compliant System                            |
| IRQ10      | COM7 /COM8                                                 |
| IRQ11      | COM3/COM4                                                  |
| IRQ12      | PS/2 compatible mouse                                      |
| IRQ13      | Numeric data processor                                     |
| IRQ16      | Network /USB                                               |
| IRQ17      | Network                                                    |
| IRQ18      | USB                                                        |
| IRQ19      | SATA                                                       |
| IRQ22      | HDA                                                        |
| IRQ23      | USB                                                        |

Table 5.4 Interrupt Assignments